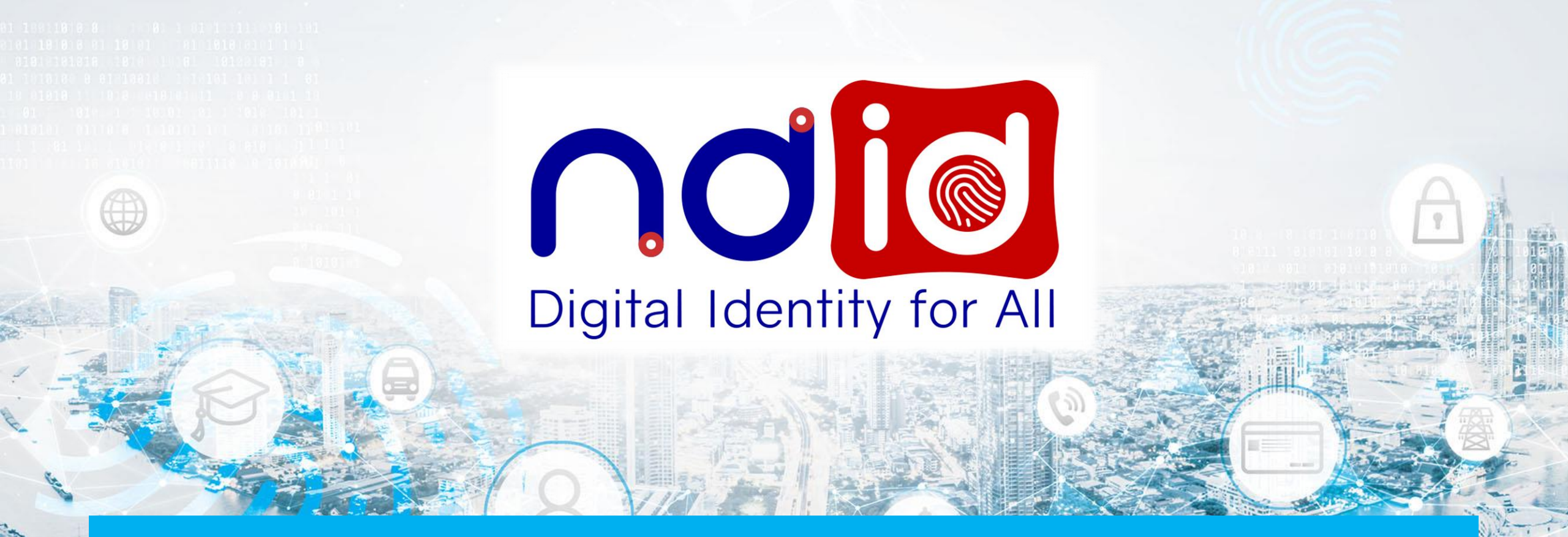

# การเตรียมความพร้อมการสื่อสารลูกค้าสำหรับการให้บริการ Mode 2 ภายใต้ BOT Regulatory Sandbox

(Update 11-Apr-22 ทั้งนี้ข้อมูลอาจมีการเปลี่ยนแปลงได้ กรุณาตรวจสอบกับผู้ให้บริการอีกครั้ง)

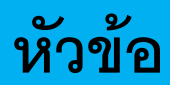

- 1. NDID คืออะไร
- 2. Customer Service Support Model
- 3. การให้บริการแบบ RP Mode 2
- 4. การให้บริการของผู้ให้บริการพิสูจน์และยืนยันตัวตนที่ปรับใหม่แบบ Mode 2 (Public IdP)
- 5. เงื่อนไขและคุณสมบัติการทำรายการกับผู้ให้บริการพิสูจน์และยืนยันตัวตนที่ปรับใหม่แบบ Mode 2 (Public IdP)
- 6. ขั้นตอนการทำรายการพิสูจน์และยืนยันตัวตนแบบ Mode 2
  - สำหรับ IdP ที่รองรับลงทะเบียนพร้อมทำรายการยืนยันตัวตน (Uplift & Enroll on-the-fly) : กรณีลูกค้าเคย Dip Chip สามารถลงทะเบียนผ่านรายการคำขอยืนยันตัวตนได้เลย
  - สำหรับ IdP ที่รองรับลงทะเบียนพร้อมทำรายการยืนยันตัวตน (Enroll on-the-fly) : กรณีลูกค้าเคย Dip Chip + ถ่ายรูป FR สามารถลงทะเบียนผ่านรายการคำขอยืนยันตัวตนได้เลย
- 7. Q&A

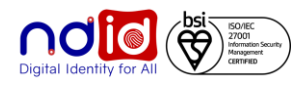

# NDID คืออะไร

1

## NDID คืออะไร

National Digital ID Platform เป็น Platform กลางของประเทศไทยในการเป็นโครงสร้างพื้นฐานของการพิสูจน์และยืนยันตัวตนทาง ดิจิทัล เพื่อเชื่อมโยงหน่วยงานต่าง ๆ ภาครัฐและภาคเอกชนเข้าด้วยกัน

เป็นระบบกลางสำหรับบริหารจัดการ Digital ID เพื่อสนับสนุนกระบวนการทำธุรกรรมทางอิเล็กทรอนิกส์ของบุคคลธรรมดาและนิติ บุคคล เช่น การตรวจพิสูจน์และยืนยันตัวตนทางดิจิทัล (e KYC) การลงนามด้วยลายมือชื่อดิจิทัล (e Signature) การให้ความยินยอม ในการเปิดเผยข้อมูลทางอิเล็กทรอนิกส์ (e Consent) เป็นการสร้างมาตรฐานและยกระดับการทำธุรกรรมต่างๆ ให้มีความน่าเชื่อถือ มากขึ้น

อีกทั้งยังเป็นการสร้างระบบ Data Sharing โดยเชื่อมต่อข้อมูลของหน่วยงานต่าง ๆ ซึ่งการ Data Sharing ดังกล่าวต้องได้รับการ ยินยอมจากเจ้าของข้อมูลก่อน ซึ่งช่วยลดความยุ่งยาก ซับซ้อนในการพิสูจน์และยืนยันตัวตนที่เปลืองทรัพยากรทั้งเวลา แรงงาน และ ทรัพยากรเป็นอย่างมาก รวมถึงช่วยอำนวยความสะดวกให้กับประชาชนผู้รับบริการในการทำธุรกรรมต่าง ๆ ได้อย่างสะดวก รวดเร็ว และไม่ต้องมีหลาย ID

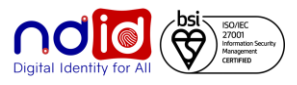

## ประเภทสมาชิกของ NDID Platform

#### NDID Platform มีสมาชิกอยู่ 3 ประเภท ดังนี้

1. RP (Relying Party)

2. IdP (Identity Provider)

3. AS (Authoritative Source)

- หน่วยงานซึ่งเป็นผู้ให้บริการโดยตรงกับลูกค้า และต้องการระบบการยืนยันตัวตน
- ให้บริการลูกค้าได้ทั้ง F2F (Face To Face) และ NonF2F
- ต้องการการบริการรูปแบบใหม่ Acquire ลูกค้าได้มากขึ้น ลดต้นทุนการบริการ
- ตย. บริษัทหลักทรัพย์ บริษัทหลักทรัพย์จัดการกองทุน บริษัทประกัน บริษัทผู้
   ให้บริการสินเชื่อ เป็นต้น
- หน่วยงานซึ่งมีหน้าที่พิสูจน์ และยืนยันตัวตนของผู้ขอใช้บริการ และต้องปฏิบัติ ตามกฏเกณฑ์ ธปฺท/ ETDA
- สามาร์ถออกสิ่งที่ใช้ยืนยันตัวตนได้ เช่น Mobile Banking
- ตย. ธนาคาร บริษัทโทรคมนาคม
- หน่วยงานที่มีข้อมูลส่วนบุคคลที่น่าเชื่อถือของผู้ขอใช้บริการ
- ตย. ธนาคาร NCB หน่วยงานรัฐ

หมายเหตุ: ไม่รวม Proxy role

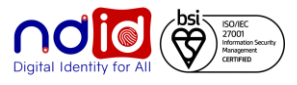

# NDID Platform Model สรุปประเด็นที่สำคัญ

- NDID Platform ไม่ใช่ระบบเก็บข้อมูล รวมศูนย์ ข้อมูลส่วนบุคคลยังคงเก็บอยู่ที่สมาชิก RP, IdP, AS ดังนั้น NDID จึงไม่เห็นข้อมูลการทำธุรกรรม
- NDID เก็บแค่ข้อมูล Timestamp บนระบบ Blockchain ว่าสมาชิกมีการร้องขอการพิสูจน์และยืนยันตัวตน ไปที่ IdP ใด ณ วันเวลาใด และ AS ใด มีการส่งข้อมูลกลับไปยัง RP วัน เวลาใด เช่นกัน
- การส่งข้อมูลจาก AS กลับมายัง RP ก็เป็นการส่งนอก NDID Platform แต่รับส่งกันด้วยมาตรฐานที่ NDID
   เป็นผู้ออกแบบให้ จึงมั่นใจได้ว่า NDID ไม่เห็นข้อมูลรายละเอียดของลูกค้าใดๆ
- NDID is data privacy and security by design.

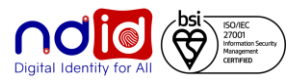

#### NDID Use Cases

NDID Platform สามารถใช้เป็น Platform กลางในการทำ Data Sharing ได้หลากหลาย Use Cases เช่น

- การเปิดบัญชีออนไลน์ข้ามธนาคาร
- การเปิดบัญชีเพื่อซื้อหลักทรัพย์/ หลักทรัพย์จัดการกองทุน
- การซื้อประกัน
- การพิสูจน์ และยืนยันตัวตน โดยมีการให้ความยินยอมในการขอข้อมูล เพื่อการขอข้อมูลเครดิตประกอบการขอสินเชื่อ
- การพิสูจน์และยืนยันตัวตนเพื่อเปิดบัญชี หรือเป็นสมาชิกธุรกิจ
- การพิสูจน์และยืนยันตัวตน โดยมีการให้ความยินยอมในการขอข้อมูลเพื่อขอข้อมูลต่างๆ เช่น ประวัติการรักษาพยาบาล หนังสือรับรองผลการเรียน เป็นต้น

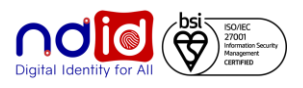

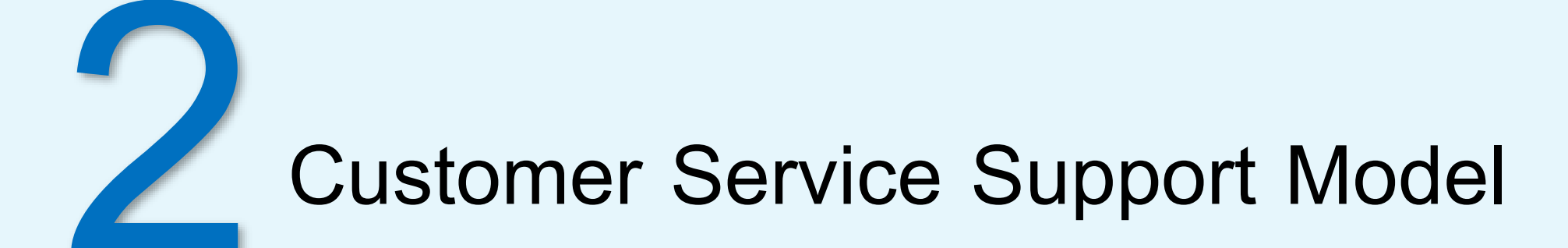

#### Customer Service Support Model for <u>RP under Proxy</u>

| Customer                                                                                  | RP                                                                                                    | Proxy                                                                                                    | IdP/AS                                                                                                    | NDID                                                                                                    |
|-------------------------------------------------------------------------------------------|----------------------------------------------------------------------------------------------------|----------------------------------------------------------------------------------------------------|----------------------------------------------------------------------------------------------------|----------------------------------------------------------------------------------------------------|
| กรณีสอบถามทั่วไป 1 ลูกค้าโทรเข้า RP Call<br>เช่น ขั้นตอนการทำ Center<br>รายการยืนยันตัวตน | 2 ให้ข้อมูลในเบื้องต้นเพื่อให้ลูกค้าสามารถ<br>ทำรายการต่อที่ RP ได้จนสำเร็จ                                                                                                    | -                                                                                                    | -                                                                                                    | -                                                                                                    |
| กรณีที่สงสัยว่า<br>ปัญหาไม่ได้เกิดที่<br>RP                                               | <ul> <li>กรณีที่ Call Center ไม่สามารถ<br/>แก้ปัญหาได้ ให้ติดต่อ 2<sup>nd</sup> Line ของ<br/>ตนเอง</li> <li>RP 2<sup>nd</sup> Line ติดต่อ Proxy เพื่อ<br/>ตรวจสอบว่าเป็นปัญหาด้านระบบของ<br/>Proxy หรือไม่</li> <li>หากตรวจสอบแล้วระบบ Proxy ปกติ<br/>ให้ RP 2<sup>nd</sup> Line แจ้ง IdP เพื่อ<br/>ตรวจสอบรายการ</li> <li>กรณีปัญหาด้าน technical<br/>ให้ติดต่อ IdP Technical<br/>ให้ติดต่อ IdP Business<br/>Contact</li> </ul> | <ul> <li>▶ 5 ตรวจสอบปัญหาและแก้ไข</li> <li>6 หากยังแก้ไขไม่ได้ ให้แจ้ง<br/>NDID เพื่อตรวจสอบต่อ</li> </ul> | <ul> <li>▶ 7 ตรวจสอบปัญหาและแก้ไข</li> <li>8 หากยังแก้ไขไม่ได้ ให้แจ้ง</li> <li>NDID เพื่อตรวจสอบต่อ</li> <li>Require</li> <li>NDI</li> <li>RP</li> <li>IdP/</li> <li>Relation</li> </ul> | ๑ ตรวจสอบปัญหาและแก้ไข * NDID มีระบบ Issue<br>Tracking Portal สำหรับ<br>ปัญหาที่เกี่ยวกับด้านระบบ<br>ปัญหาที่เกี่ยวกับด้านระบบ irred info for investigation :<br>D Request ID<br>Node Name & Node ID<br>/AS Node Name & Node ID<br>ated Log Report/Log File (if any)<br>ail of error/issue |

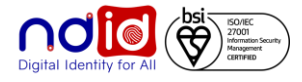

#### Customer Service Support Model for <u>RP – Direct Node</u>

|                                                                                                    | Customer                               | RP                                                                                                    | IdP/AS                      | NDID                                                       |
|----------------------------------------------------------------------------------------------------|----------------------------------------|----------------------------------------------------------------------------------------------------|-----------------------------|------------------------------------------------------------|
| กรณีสอบถามขั้นตอนการทำ<br>รายการยืนยันตัวตนใน<br>เบื้องต้นเพื่อให้สามารถทำ<br>รายการ <b>RP</b> ได้สำเร็จ | 1 โทรเข้า RP Call<br>Center            | ให้ข้อมูลในเบื้องต้นเพื่อให้ลูกค้าสามารถ<br>ทำรายการต่อที่ RP ได้จนสำเร็จ                                          | -                           | -                                                          |
| กรณีปัญหาการยืนยันตัวตนไม่<br>สำเร็จ <u>หลังจากลู</u> กค้าเลือก                                          | 1 โทรเข้า RP Call<br>Center/First Line | 2 กรณีที่ Call Center ไม่สามารถ<br>แก้ปัญหาได้ ให้ติดต่อ 2 <sup>nd</sup> Line ของ                                  | 4 ตรวจสอบปัญหาและแก้ไข      | 6 ตรวจสอบปัญหาและแก้ไข                                     |
| ldP แล้ว                                                                                                 |                                        | ตนเอง                                                                                                    | 🗲 หากยังแก้ไขไม่ได้ ให้แจ้ง | * NDID มีระบบ Issue                                        |
|                                                                                                    |                                        | <ul> <li>3 RP 2<sup>nd</sup> Line แจ้ง IdP เพื่อตรวจสอบ<br/>รายการ</li> <li>กรณีปัญหาด้าน technical ให้</li> </ul> | NDID เพื่อตรวจสอบต่อ        | <b>Tracking Portal</b> สำหรับปัญหา<br>ที่เกี่ยวกับด้านระบบ |
|                                                                                                    |                                        | ติดต่อ IdP Technical                                                                                               |                             |                                                            |
|                                                                                                    |                                        | Contact                                                                                                    |                             | Required info for investigation :                          |
|                                                                                                    |                                        | ■ กรณีที่ <u>ไม่ใช่</u> ปัญหา <b>technical</b>                                                                     |                             | - NDID Request ID                                          |
|                                                                                                    |                                        | ให้ติดต่อ IdP Business                                                                                             |                             | - RP Node Name & Node ID                                   |
|                                                                                                    |                                        | Contact                                                                                                    |                             | - Iur/AS Node Name & Node ID                               |
|                                                                                                    |                                        |                                                                                                    |                             | - Detail of error/issue                                    |
|                                                                                                    |                                        |                                                                                                    |                             |                                                            |

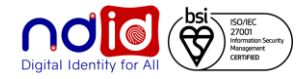

# การให้บริการแบบ RP - Mode 2

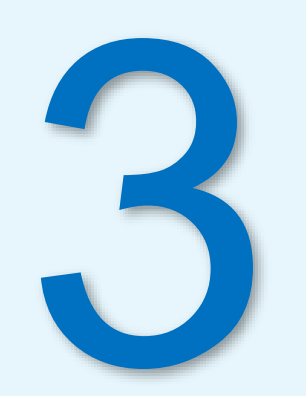

# หน้าจอผู้ให้บริการเปิดบัญชี (RP) จุดที่มีการปรับเปลี่ยน

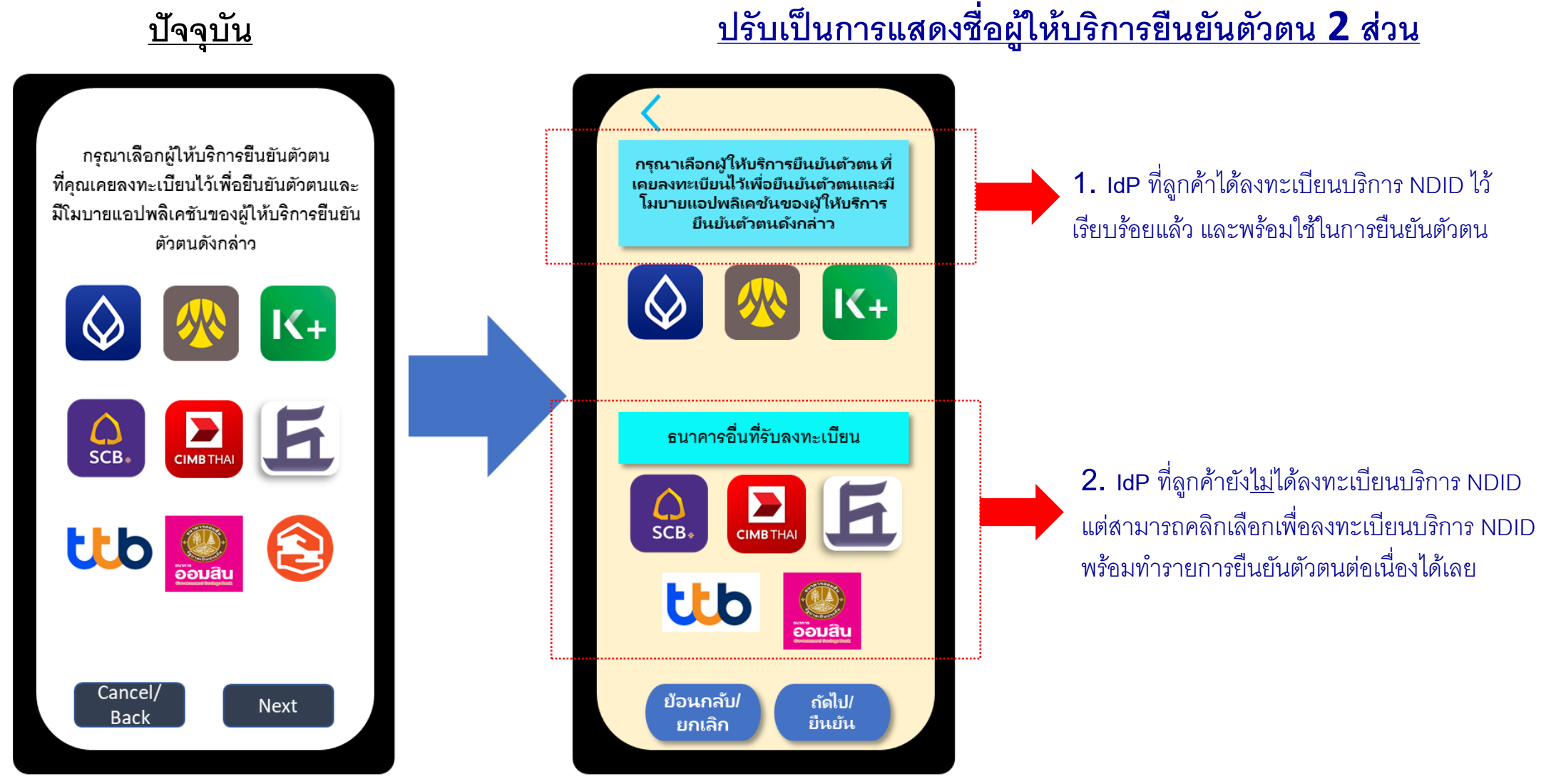

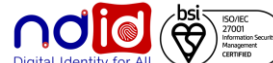

# การให้บริการของผู้ให้บริการพิสูจน์และยืนยันตัวตนที่ ปรับใหม่แบบ Mode 2 (Public IdP)

## การทำรายการกับผู้ให้บริการพิสูจน์และยืนยันตัวตนที่ปรับใหม่แบบ Mode 2

คือ การที่ลูกค้ายังไม่ได้ลงทะเบียนบริการ NDID แต่สามารถคลิกเลือกผู้ให้บริการพิสูจน์และยืนยันตัวตนเพื่อ ลงทะเบียนบริการ NDID ซึ่งจะมีขั้นตอนเพิ่มเติมในการลงทะเบียน **พร้อมทำรายการยืนยันตัวตนต่อเนื่อง ได้เลย** โดยไม่จำเป็นต้องไปลงทะเบียนที่เมนูบริการ NDID ก่อน

## <u>จุดที่เปลี่ยนแปลงจากแบบเดิม</u>

- ผู้ให้บริการพิสูจน์และยืนยันตัวตนสามารถให้บริการ<u>ลงทะเบียนบริการ NDID</u> พร้อมท<u>ำรายการยืนยัน</u> <u>ตัวตน</u>ต่อเนื่องได้เลย
- ในกรณีที่ลูกค้าไปลงทะเบียนบริการ NDID ที่ผู้ให้บริการพิสูจน์และยืนยันตัวตนใดๆ ลูกค้าจะได้รับ ข้อความแจ้งเตือนจากผู้ให้บริการพิสูจน์และยืนยันตัวตน<u>ที่ลูกค้าเคยลงทะเบียนไว้ก่อนหน้า</u> เนื่องจาก เป็นด้านความปลอดภัย ป้องกันในกรณีที่มีการสวมรอยทำรายการแทนตัวลูกค้า

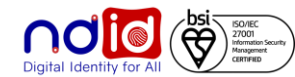

## ภาพรวมการให้บริการพิสูจน์และยืนยันตัวตนที่ปรับใหม่แบบ Mode 2 (Public IdP)

|                            |                    | <b>※</b> | K+                 | SCB*   | E                  | СІМВТНАІ           | GHB ALL                    | ttb                | GSB                |
|----------------------------|--------------------|----------|--------------------|--------|--------------------|--------------------|----------------------------|--------------------|--------------------|
| การให้บริการ Mode 2        | Uplift &<br>Enroll | Enroll   | Uplift &<br>Enroll | Enroll | Uplift &<br>Enroll | Uplift &<br>Enroll | ยังไม่รองรับ<br>On-The-Fly | Uplift &<br>Enroll | Uplift &<br>Enroll |
| วันที่เริ่มส่ง Noti Mode 2 | 22 พ.ย.            | 22 พ.ย.  | 22 พ.ย.            | 17     | 22 พ.ย.            | 22 พ.ย.            | 22 พ.ย.                    | 22 พ.ย.            | 14 ธ.ค.            |

#### หมายเหตุ:

- การให้บริการ Mode 2
  - Uplift & Enroll On-The-Fly คือ การรองรับลงทะเบียนพร้อมทำรายการยืนยันตัวตน : กรณีลูกค้าเคย Dip Chip สามารถลงทะเบียนผ่านรายการ คำขอยืนยันตัวตนได้เลย
  - Enroll On-The-Fly คือ การรองรับลงทะเบียนพร้อมทำรายการยืนยันตัวตน : กรณีลูกค้าเคย Dip Chip + ถ่ายรูป FR สามารถลงทะเบียนผ่าน รายการคำขอยืนยันตัวตนได้เลย

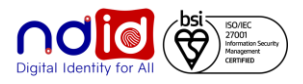

เงื่อนไขและคุณสมบัติการทำรายการกับ ผู้ให้บริการพิสูจน์และยืนยันตัวตนที่ปรับใหม่ แบบ Mode 2 (Public IdP)

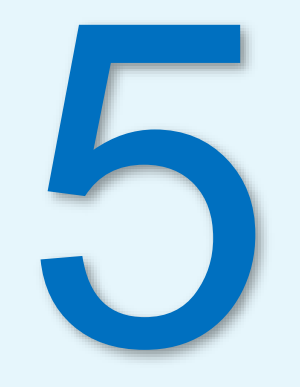

## เงื่อนไขและคุณสมบัติการทำรายการกับ Public IdP แบบ Mode 2 (Uplift & Enroll) 1/2

| ନ୍ଟ | นสมบัติของ                        | ผู้ใช้บริการ                           | $\mathbf{\Diamond}$                                                              | <u>~</u>                                                                                                    | K+                                                                       | CCB∗                            | Б                               | СІМВ ТНАІ                       | GHB ALL                                                           | ttb                             | COMO<br>GSB                                                                  |  |
|-----|-----------------------------------|----------------------------------------|----------------------------------------------------------------------------------|----------------------------------------------------------------------------------------------------|--------------------------------------------------------------------------|---------------------------------|---------------------------------|---------------------------------|-------------------------------------------------------------------|---------------------------------|------------------------------------------------------------------------------|--|
| 1   | มีบัญชี<br>กับ<br>ธนาคาร<br>(IdD) | บัญชีเดิม<br>ที่มีอยู่                 | รองรับลูกค้าปัจจุบันที่มี<br>บัญชีเงินฝากทุก<br>ประเภท<br>(เคย Dip Chip ที่สาขา) | ใช้ได้ทุกประเภทบัญชีเงิน<br>ฝากที่เปิดตั้งแต่ ก.พ.61<br>หรือตรวจสอบได้ที่ KMA<br>เลือกเมนู บริการ NDID<br>จะแสดงข้อความว่า<br>สามารถทำรายการผ่าน<br>NDID ได้ | เป็นเจ้าของบัญชีเงิน<br>ฝากออมทรัพย์ หรือ<br>บัญชีเงินฝากกระแส<br>รายวัน | ใช้ได้ทุกประเภท<br>บัญชีเงินฝาก | ใช้ได้ทุกประเภท<br>บัญชีเงินฝาก | ใช้ได้ทุกประเภท<br>บัญชีเงินฝาก | ทุกประเภทบัญชีที่<br>มีการเก็บใบหน้า<br>ในระบบ e-KYC<br>กับธนาคาร | ใช้ได้ทุกประเภท<br>บัญชีเงินฝาก | บัญชีเงินฝากและ<br>เปิดใช้งาน Mobile<br>App (MyMo) (เคย<br>Dip Chip ที่สาขา) |  |
|     | (IUF)                             | เปิดบัญชี<br>ใหม่<br>ที่สาขา<br>ธนาคาร |                                                                                  | เปิดบัญชีใหม่และลงทะเบียนบริการ NDID เรียบร้อยแล้ว สามารถใช้บริการ NDID ได้ทันที                                                                             |                                                                          |                                 |                                 |                                 |                                                                   |                                 |                                                                              |  |
| 2   | เคยเสีย<br>ประชาช<br>ได้บ้าง เช   | ยบบัตร<br>นที่จุดใด<br>ช่น สาขา        | สาขา                                                                             | สาขา /<br>เครื่อง I-CONFIRM                                                                                                    | สาขา / ATM                                                               | สาขา                            | สาขา                            | สาขา                            | สาขา                                                              | สาขา                            | สาขา                                                                         |  |
| 3   | เคยถ่าย<br>ผ่า                    | ยรูป FR<br>าน                          | สาขา / App                                                                       | สาขา                                                                                                    | สาขา / App                                                               | สาขา / App                      | สาขา / App                      | สาขา / App                      | สาขา                                                              | สาขา                            | สาขา / App                                                                   |  |
| 4   | มี App<br>พร้อม                   | lication<br>ใช้งาน                     | Bualuang mBanking                                                                | KMA                                                                                                    | K+                                                                       | Easy App                        | KKP Mobile                      | CIMB THAI Digital<br>Banking    | GHB ALL                                                           | ttb touch                       | MyMo by GSB                                                                  |  |

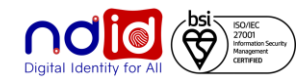

## เงื่อนไขและคุณสมบัติการทำรายการกับ Public IdP แบบ Mode 2 (Uplift & Enroll) 2/2

|   | คุณสมบัติของ<br>ผู้ใช้บริการ                                                |                                                                                                    | <b></b>                                                                         | K+                                                                       | SCB*                                                                                                  | E                                                                               | СІМВТНАІ                                                                                           | GHB ALL                                                                           | ttb                                                                        | က္နက္အ                                                                     |
|---|-----------------------------------------------------------------------------|----------------------------------------------------------------------------------------------------|---------------------------------------------------------------------------------|--------------------------------------------------------------------------|----------------------------------------------------------------------------------------------------|---------------------------------------------------------------------------------|----------------------------------------------------------------------------------------------------|-----------------------------------------------------------------------------------|----------------------------------------------------------------------------|----------------------------------------------------------------------------|
|   | <mark>ลงทะเบียน</mark><br>บริการ NDID<br>ผ่าน <u>เมน</u> ู                  | ลงทะเบียนที่ App                                                                                             | ลงทะเบียนที่ App                                                                | ลงทะเบียนที่ App                                                         | ลงทะเบียนที่ App                                                                                      | ลงทะเบียนที่<br>สาขา                                                            | ลงทะเบียนที่<br>สาขา / App                                                                         | ลงทะเบียนที่<br>สาขา                                                              | ลงทะเบียนที่<br>สาขา / App                                                 | ลงทะเบียนที่<br>App                                                        |
| 5 | <mark>ลงทะเบียนผ่าน</mark><br><u>รายการคำขอ</u><br><mark>ยืนยันตัวตน</mark> | หากเคย Dip Chip<br>สามารถลงทะเบียน<br>ผ่านรายการคำขอ<br>ยืนยันตัวตนได้                                       | หากเคย Dip Chip<br>+ FR สามารถ<br>ลงทะเบียนผ่าน<br>รายการคำขอยืนยัน<br>ตัวตนได้ | หากเคย Dip Chip<br>สามารถลงทะเบียน<br>ผ่านรายการคำขอ<br>ยืนยันตัวตนได้   | หากเคย Dip Chip<br>+ FR สามารถ<br>ลงทะเบียนผ่าน<br>รายการคำขอยืนยัน<br>ตัวตนได้                       | หากเคย Dip<br>Chip สามารถ<br>ลงทะเบียนผ่าน<br>รายการคำขอ<br>ยืนยันตัวตนได้      | หากเคย Dip<br>Chip สามารถ<br>ลงทะเบียนผ่าน<br>รายการคำขอ<br>ยืนยันตัวตนได้                         | ยังไม่รองรับ                                                                      | หากเคย Dip<br>Chip สามารถ<br>ลงทะเบียนผ่าน<br>รายการคำขอ<br>ยืนยันตัวตนได้ | หากเคย Dip<br>Chip สามารถ<br>ลงทะเบียนผ่าน<br>รายการคำขอ<br>ยืนยันตัวตนได้ |
| 6 | กรณีอัปเดท<br>บัตรประชาชน<br>เพื่อใช้บริการ<br>ยืนยันตัวตน                  | อัปเดตข้อมูลบัตร<br>ประชาชน (Dip<br>Chip) ได้ที่สาขา<br>และสามารถ<br>ลงทะเบียนบริการ<br>NDID ที่ Appได้ทันที |                                                                                 |                                                                          |                                                                                                    | ใช้บริการ NDID                                                                  | ได้ทันที                                                                                           |                                                                                   |                                                                            |                                                                            |
| 7 | ศึกษา<br>รายละเอียด<br>การใช้บริการ<br>NDID                                 | https://www.bangkokban<br>k.com/th-<br>TH/Personal/Digital-<br>Banking/NDID                                  | https://www.krungsri.com/th/p<br>ersonal/banking-<br>services/NDID              | https://www.kasikornba<br>nk.com/th/personal/Acc<br>ount/Pages/NDID.aspx | https://www.scb.co.th/th/p<br>ersonal-banking/digital-<br>banking/scb-easy/<br>open-account/ndid.html | https://bank.kkpfg.co<br>m/th/personal-<br>banking/digital-<br>banking/kkp-ndid | https://www.cimbthai.<br>com/th/personal/ways<br>-to-bank/ndid-<br>authentication-<br>service.html | https://www.ghbank.<br>co.th/electronic-<br>services/new-<br>normal-services/ndid | https://www.ttbbank.c<br>om/th/NDID                                        | https://www.gsb.or.th/<br>online/gsb-ndid/                                 |

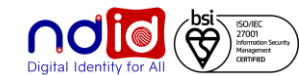

## การสร้าง Digital ID เพื่อทำธุรกรรมออนไลน์ผ่าน NDID Platform

|                                           |                                                                   | <b>※</b>     | K+           | SCB*        | E            | СІМВ ТНАІ   | GHB ALL              | ttb                                                 | GSB        |
|-------------------------------------------|-------------------------------------------------------------------|--------------|--------------|-------------|--------------|-------------|----------------------|-----------------------------------------------------|------------|
| เวลาให้บริการ<br>ยืนยันตัวตน              | 24 ชั่วโมง                                                        | 24 ชั่วโมง   | 24 ชั่วโมง   | 7.00– 22.30 | 24 ชั่วโมง   | 24 ชั่วโมง  | 24 ชั่วโมง           | 24 ชั่วโมง                                          | 24 ชั่วโมง |
| เวลาให้บริการ<br>ลงทะเบียน<br>บริการ NDID | 6.00 – 23.00                                                      | 2.00 – 23.50 | 6.00 – 20.00 | 24 ชั่วโมง  | 6:00 – 22:00 | 24 ชั่วโมง  | ตามเวลา<br>ทำการสาขา | เวลาทำการ<br>สาขาและ<br>24 ชั่วโมงผ่าน<br>ttb touch | 24 ชั่วโมง |
| ให้บริการได้กับ<br>ทุกระบบ<br>ปฏิบัติการ  | สามารถรองรับการให้บริการ NDID ในทุกระบบปฏิบัติการ (Android & iOS) |              |              |             |              |             |                      |                                                     |            |
| Call Center                               | 1333 หรือ<br>02 645 5555                                          | 1572         | 02 888 8888  | 02 777 7777 | 02 165 5555  | 02 626 7777 | 02 645 9000          | 1428                                                | 1143       |

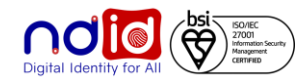

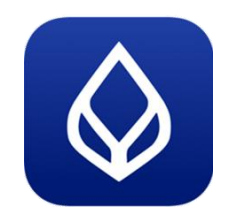

## ข้อความที่แสดง

ตัวอย่างหน้าจอ

| ลงทะเบียน<br>บริการ NDID สำเร็จ                                                                                                    | ยกเลิกลงทะเบียน<br>บริการ NDID สำเร็จ                                                                                                    | กรณีลูกค้าไปลงทะเบียนบริการ<br>NDID ที่ IdP อื่น                                                                                                    | กรณีลูกค้าไปยกเลิกลงทะเบียน<br>บริการ NDID ที่ IdP อื่น                                                                                                    |
|----------------------------------------------------------------------------------------------------|----------------------------------------------------------------------------------------------------|----------------------------------------------------------------------------------------------------|----------------------------------------------------------------------------------------------------|
| แสดงข้อความบนแถบ Toast สีเขียว<br>TH: ลงทะเบียนสำเร็จ<br>EN: Successful enrollment                                                                                                    | TH: ยกเลิกการลงทะเบียนสำเร็จ<br>คุณได้ยกเลิกการลงทะเบียนบริการ NDID<br>แล้ว<br>EN: Successful disenrollment<br>You have already disenrolled NDID<br>service                                                                                                    | <ul> <li>TH: มีการลงทะเบียนบริการ NDID กับ</li> <li><idp name=""> หากคุณไม่ได้เป็นผู้ทำ</idp></li> <li>รายการด้วยตนเอง กรุณาติดต่อ<idp< li=""> <li>Name&gt;เพื่อตรวจสอบ</li> <li>EN: There is an enrollment transaction</li> <li>of NDID service at <idp name="">. If you</idp></li> <li>did not make it, please contact <idp< li=""> <li>Name&gt; to verify.</li> </idp<></li></idp<></li></ul>                                                                                                    | <ul> <li>TH: มีการยกเลิกบริการ NDID กับ<idp< li=""> <li>Name&gt; หากคุณไม่ได้เป็นผู้ทำรายการด้วย</li> <li>ตนเอง กรุณาติดต่อ<idp name="">เพื่อ</idp></li> <li>ตรวจสอบ</li> <li>EN: There is a disenrollment</li> <li>transaction of NDID service at <idp< li=""> <li>Name&gt;. If you did not make it, please</li> <li>contact <idp name=""> to verify.</idp></li> </idp<></li></idp<></li></ul>                                                                                                    |
| Aon:LÜBULÄILÄ     Outdaguodulukkivuoduskassuu     manifakissuunsassuvinvallukkivuoduskasuu uujik     usinsistuusassuvinvallukuuskasuu uujik     usinsistuusassuvinkuuduuskasuu uujik     usinsistuusassuvinkuuduuskasuu uujik     insiumissuuduksuu uujik     insiumissuuduksuu uujik     insiumissuuduksuu uujik     insiumissuuduksuu uujik | Image: Constraint of the second second se | Image: Image: | العند والمحمد المحمد المحم |

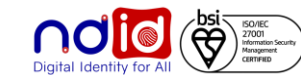

|                | ลงทะเบียน<br>บริการ NDID สำเร็จ                                                          | ยกเลิกลงทะเบียน<br>บริการ NDID สำเร็จ                                                              | กรณีลูกค้าไปลงทะเบียนบริการ<br>NDID ที่ IdP อื่น                                                                                                    | กรณีลูกค้าไปยกเลิกลงทะเบียน<br>บริการ NDID ที่ IdP อื่น                                                                                                    |
|----------------|------------------------------------------------------------------------------------------|----------------------------------------------------------------------------------------------------|----------------------------------------------------------------------------------------------------|----------------------------------------------------------------------------------------------------|
| ข้อความที่แสดง | สมัครบริการ NDID สำเร็จแล้ว สามารถ<br>ใช้ธนาคารกรุงศรีเป็นผู้ให้บริการยืนยัน<br>ตัวตนได้ | ยกเลิกบริการ NDID สำเร็จแล้ว ท่าน<br>จะไม่สามารถใช้ธนาคารกรุงศรีเป็นผู้<br>ให้บริการยืนยันตัวตนได้ | ท่านได้สมัครบริการ NDID กับผู้<br>ให้บริการยืนยันตัวตนรายอื่น หากท่าน<br>ไม่ได้เป็นผู้ทำรายการโปรดติดต่อ<br>ธนาคาร xxxx เพื่อดำเนินการตาม<br>มาตราการรักษาความปลอดภัยทันที | ท่านได้เปลี่ยนแปลง หรือยกเลิกบริการ<br>NDID กับผู้ให้บริการยืนยันตัวตนราย<br>อื่น หากท่านไม่ได้เป็นผู้ทำรายการ<br>โปรดติดต่อธนาคาร xxxx เพื่อ<br>ดำเนินการตามมาตราการรักษาความ<br>ปลอดภัยทันที |
| ตัวอย่างหน้าจอ |                                                                                          | <section-header></section-header>                                                                  |                                                                                                    |                                                                                                    |

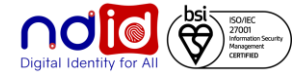

| <b>K</b> +     | ลงทะเบียน<br>บริการ NDID สำเร็จ                                                                                   | ยกเลิกลงทะเบียน<br>บริการ NDID สำเร็จ                                                                        | กรณีลูกค้าไปลงทะเบียนบริการ<br>NDID ที่ IdP อื่น                                                       | กรณีลูกค้าไปยกเลิกลงทะเบียน<br>บริการ NDID ที่ IdP อื่น                                                     |
|----------------|----------------------------------------------------------------------------------------------------|----------------------------------------------------------------------------------------------------|----------------------------------------------------------------------------------------------------|----------------------------------------------------------------------------------------------------|
| ข้อความที่แสดง | ผลการลงทะเบียน NDID<br>ระบบได้ดำเนินการลงทะเบียนบริการ<br>NDID ให้คุณเรียบร้อย                                    | ผลการยกเลิก NDID<br>ระบบได้ดำเนินการยกเลิกบริการ<br>NDID ให้คุณเรียบร้อยแล้ว                                 | ผลการลงทะเบียน NDID<br>คุณได้ลงทะเบียนบริการ NDID ที่                                                  | ผลการยกเลิก NDID<br>คุณได้ยกเลิกการลงทะเบียนบริการ<br>NDID ที่                                              |
| ตัวอย่างหน้าจอ | ผลการลงทะเบียน NDID         09:38 น.           ระบบได้ดำเนินการลงทะเบียนบริการ NDID           ให้คุณเรียบร้อยแล้ว | ผลการยกเลิก NDID         08:29 น.           ระบบได้ดำเนินการยกเลิกบริการ NDID ให้           คุณเรียบร้อยแล้ว | ผลการลงทะเบียน NDID         09:29 น.           คุณได้ลงทะเบียนบริการ NDID ที่ ธนาคาร           กรุงเทพ | ผลการยกเลิก NDID         09:31 น.           คุณได้ยกเลิกการลงทะเบียนบริการ NDID ที่           ธนาคารกรุงเทพ |

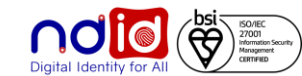

| $\bigcirc$     | ลงทะเบียน<br>บริการ NDID สำเร็จ                                                                                                    | ยกเลิกลงทะเบียน<br>บริการ NDID สำเร็จ                                                                                                    | กรณีลูกค้าไปลงทะเบียนบริการ<br>NDID ที่ IdP อื่น                                                                                    | กรณีลูกค้าไปยกเลิกลงทะเบียน<br>บริการ NDID ที่ IdP อื่น                                                                                                    |
|----------------|----------------------------------------------------------------------------------------------------|----------------------------------------------------------------------------------------------------|----------------------------------------------------------------------------------------------------|----------------------------------------------------------------------------------------------------|
| SCB*           | ลงทะเบียนบริการ NDID สำเร็จ<br>คุณสามารถใช้บริการ NDID ได้แล้ว                                                                                                  | คุณได้ยกเลิกการใช้บริการพิสูจน์และ<br>ยืนยันตัวตนของธนาคารไทยพาณิชย์เป็นผู้<br>ให้บริการเรียบร้อยแล้ว                                                     | คุณได้ลงทะเบียนบริการ NDID ที่ [ซื่อ<br>IdP3] หากท่านไม่ได้ทำรายการ กรุณา<br>ติดต่อ [ชื่อ IdP3]                                     | คุณได้ยกเลิกการลงทะเบียนบริการ NDID<br>ที่ [ชื่อ IdP3] หากคุณไม่ได้ทำรายการ<br>ดังกล่าว กรุณาติดต่อ [ชื่อ IdP3]                                             |
| ข้อความที่แสดง | Successfully enrolled NDID service<br>You are ready to use NDID service now.                                                                                    | You have already unenrolled the identity proofing and authenticator service of Siam Commercial Bank.                                                      | You have registered for the NDID<br>service at [IdP3 Name]. If you have not<br>made the transaction, please contact<br>[IdP3 Name]. | You have already cancelled the<br>enrollment of the NDID service at [IdP3<br>name]. If you have not made the<br>transaction, please contact [IdP3<br>name]. |
| ตัวอย่างหน้าจอ | 9:41 AM       100%         Image: Successfully register NDID         02 Jul 2018 - 12:33         You have successfully registered         for the NDID service. | 9:41 AM       100%         Image: Successfully deregister NDID         02 Jul 2018 - 12:33         You have successfully deregister for the NDID service. | 100%<br>Friday, November 10                                                                                                    | 100%<br>100%<br>Tione<br>Friday, November 10                                                                                                    |
|                | Done                                                                                                    | Done                                                                                                    | SCB EASY 1m<br>You have registered National Digital ID with<br>Government Savings Bank.                                             | SCB EASY Im<br>You have deregistration your National Digital ID<br>with Government Savings Bank.                                                            |
|                | Return to home >                                                                                                    | Return to home >                                                                                                    |                                                                                                    | Digital Identity for All                                                                                                    |

|                | ลงทะเบียน<br>บริการ NDID สำเร็จ                                                        | ยกเลิกลงทะเบียน<br>บริการ NDID สำเร็จ           | กรณีลูกค้าไปลงทะเบียนบริการ<br>NDID ที่ IdP อื่น                                                                                                    | กรณีลูกค้าไปยกเลิกลงทะเบียน<br>บริการ NDID ที่ IdP อื่น                                         |
|----------------|----------------------------------------------------------------------------------------|-------------------------------------------------|----------------------------------------------------------------------------------------------------|-------------------------------------------------------------------------------------------------|
| ข้อความที่แสดง | ลงทะเบียน NDID Services<br>และยืนยันรายการสำเร็จ                                       | คุณต้องการยกเลิก<br>รายการยืนยันตัวตนใช่หรือไม่ | คุณได้ลงทะเบียนบริการ NDID ที่ IdP<br>หากท่านไม่ได้ทำรายการ กรุณาติดต่อ<br>IdP                                                                                                    | คุณได้ยกเลิกการลงทะเบียนบริการ<br>NDID ที่ IdP หากคุณไม่ได้ทำรายการ<br>ดังกล่าว กรุณาติดต่อ IdP |
| ตัวอย่างหน้าจอ | รองรับการลงทะเบียนผ่านการทำรายการ<br>ยืนยันตัวตนบน Mobile App หรือ<br>ลงทะเบียนที่สาขา | รองรับการยกเลิกลงทะเบียนที่สาขาเท่านั้น<br>–    | <ul> <li>Sτεπτιειδοιάδου συσδοιάδου</li> <li>22 έστων/πιαδο<br/>φαιζιδανη:: ιδεισυσδητικ ΝDID ή<br/>πασου 1 Ηπητητιζίζιζή ήτατασητα</li> <li>3 ενίσιδο<br/>πραξασητιθευσσητικ ΝDID ή<br/>πασου 1 Ηπητητιζίζιζή ήτατασητα</li> <li>1 ενίσιδο<br/>παρατάσο πασου 1</li> <li>1 ενίσιδο<br/>παρατάσο πασου 1</li> <li>1 ενίσιδο<br/>πασου Πικητισμίζιζή ήτατασητα</li> <li>1 ενίσιδο<br/>πασου Πικατό πασου 1</li> <li>1 ενίσιδο<br/>πασου Πικατό πασου 1</li> <li>1 ενίσιδο<br/>πασου Πικατό πασου 1</li> <li>1 ενίσιδο</li> <li>1 ενίσιδο<th>sτεπτοκύνταται το του του του του του του του του του</th></li></ul> | sτεπτοκύνταται το του του του του του του του του του                                           |

Digital Identity for All

|                                   | ลงทะเบียน<br>บริการ NDID สำเร็จ                                                                                                    | ยกเลิกลงทะเบียน<br>บริการ NDID สำเร็จ                                                                     | กรณีลูกค้าไปลงทะเบียนบริการ<br>NDID ที่ IdP อื่น                                                                                           | กรณีลูกค้าไปยกเลิกลงทะเบียน<br>บริการ NDID ที่ IdP อื่น |
|-----------------------------------|----------------------------------------------------------------------------------------------------|----------------------------------------------------------------------------------------------------|----------------------------------------------------------------------------------------------------|---------------------------------------------------------|
| <b>CIMBTHAI</b><br>ข้อความที่แสดง | <b>สมัครบริการ NDID สำเร็จ</b><br>ลงทะเบียนบริการ NDID ที่ธนาคารซีไอเอ็มบี<br>ไทยสำเร็จ หากไม่ได้ทำรายการ<br>กรุณาติดต่อ Care Center เพื่อตรวจสอบ<br>โทร. 02-626-7777                                           | <b>ยกเลิกบริการ NDID สำเร็จ</b><br>คุณสามารถลงทะเบียนบริการ NDID ใหม่<br>ได้อีกครั้งที่เมนู "บริการ NDID" | <b>บริการ NDID</b><br>คุณได้ลงทะเบียนบริการ NDID ที่ [IdP<br>Name] หากไม่ได้ทำรายการ<br>กรุณาติดต่อผู้ให้บริการยืนยันตัวตนเพื่อ<br>ตรวจสอบ | -                                                       |
| ตัวอย่างหน้าจอ                    | Aมัครบริการ NDID สำเร็จ<br>สมัครบริการ NDID สำเร็จ<br>ลงทะเบียนบริการ NDID ที่รนาคารซีไอเอ็มบี ไทย<br>สำเร็จ หากไม่ได้ทำรายการ กรุณาดิดต่อ Care<br>Center เพื่อตรวจสอบ โทร. 02-626-7777<br>16 ท.พ. 64, 10:00 น. | <b>โดยีการ์ NDID สำเร็จ</b><br>คุณสามารถลงทะเบียนบริการ NDID ใหม่<br>ได้อีกครั้งที่ เมนู "บริการ NDID"    |                                                                                                    | -                                                       |

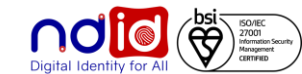

| GHB ALL        | ลงทะเบียน<br>บริการ NDID สำเร็จ                                                                                                    | ยกเลิกลงทะเบียน<br>บริการ NDID สำเร็จ                                                                     | กรณีลูกค้าไปลงทะเบียนบริการ<br>NDID ที่ IdP อื่น                             | กรณีลูกค้าไปยกเลิกลงทะเบียน<br>บริการ NDID<br>ที่ IdP อื่น                                                                                                    |
|----------------|----------------------------------------------------------------------------------------------------|----------------------------------------------------------------------------------------------------|------------------------------------------------------------------------------|----------------------------------------------------------------------------------------------------|
| ข้อความที่แสดง | คุณลงทะเบียนบริการ NDID เรียบร้อยแล้ว                                                                                                    | คุณได้ยกเลิกการใช้บริการพิสูจน์และ<br>ยืนยันตัวตนของธนาคารอาคารสงเคราะห์<br>เป็นผู้ให้บริการเรียบร้อยแล้ว | คุณได้ลงทะเบียนบริการ NDID ที่ XXX หาก<br>ท่านไม่ได้ทำรายการ กรุณาติดต่อ XXX | คุณได้ยกเลิกการลงทะเบียนบริการ NDID<br>ที่ XXX หากคุณไม่ได้ทำรายการดังกล่าว<br>กรุณาติดต่อ XXX                                                                                                    |
| ตัวอย่างหน้าจอ | OHB ALL       ρακά         Arsus švi ne su       epica su ne su ne s |                                                                                                    |                                                                              | CHB ALL       Pould         Ansušviša       galdenia         galdenia       galdenia         statistica       galdenia         statistica |

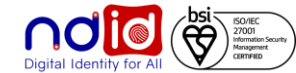

| ttb            | ลงทะเบียน<br>บริการ NDID สำเร็จ                                                                                                    | ยกเลิกลงทะเบียน<br>บริการ NDID สำเร็จ                                                                                                    | กรณีลูกค้าไปลงทะเบียนบริการ<br>NDID ที่ IdP อื่น                                                                                                    | กรณีลูกค้าไปยกเลิกลงทะเบียน<br>บริการ NDID ที่ IdP อื่น                                                                                                    |
|----------------|----------------------------------------------------------------------------------------------------|----------------------------------------------------------------------------------------------------|----------------------------------------------------------------------------------------------------|----------------------------------------------------------------------------------------------------|
| ข้อความที่แสดง | ลงทะเบียนบริการ NDID เรียบร้อยแล้ว<br>คุณได้ลงทะเบียนบริการ NDID เรียบร้อยแล้ว<br>You have successfully registered<br>for NDID Service.                                                                                                    | ยกเลิกการลงทะเบียนบริการ NDID<br>เรียบร้อยแล้ว<br>คุณได้ยกเลิกการลงทะเบียนบริการ NDID ที่<br>{other_idpname_th} ซึ่งเป็นผู้ให้บริการ<br>เรียบร้อยแล้ว<br>You have already cancelled the enrollment<br>of the NDID service at {other_idpname}.<br>If you haven't made the transaction, please          | คุณได้ลงทะเบียนบริการ NDID<br>คุณได้ลงทะเบียนบริการ NDID ที่<br>{other_idpname_th} หากท่านไม่ได้ทำรายการ<br>กรุณาติดต่อ {other_idpname_th}<br>You have registered for the NDID service at<br>{other_idpname_en}. If you have not made<br>the transaction, | คุณได้ยกเลิกการลงทะเบียนบริการ NDID<br>คุณได้ยกเลิกการลงทะเบียนบริการ NDID ที่<br>{other_idpname_th} หากคุณไม่ได้ทำรายการ<br>ดังกล่าว กรุณาติดต่อ {other_idpname_th}<br>You have already cancelled the enrollment of<br>the NDID service at {other_idpname}.<br>If you haven't made the transaction, |
| ตัวอย่างหน้าจอ | 15:52      เ २         SIT1_1.5.0-243.SIT1       กงพ         คุณได้ลงทะเบียนบริการ NDID เรียบร้อยแล้ว          เอาร์          สมัครบริการ NDID สำเร็จ          คุณสามารถเลือกใช้ ttb เป็นช่องกางใน<br>การยืนยันตัวตนของคุณได้          วันที่สบัคร          จันที่สบัคร          สเมือง สุสธ์างอัง | contact {other_idpname}.         16:48         SIT1_1.5.0-243.SIT1         กอน         กฎนได้ออเล็กการลงทะเมียนบริการ NDID ที่         อนาคาวทหารไทยธนชาด ซึ่งเป็นผู้ไห้บริการ         ยกเลิกบริการ NDID สำเร็จ         อันที่ดำเนินการ       31 มี.ค. 65, 16:48 น.         รหัสอำงอิง       74E53F83 | please contact {other_idpname}.                                                                                                    | please contact {other_idpname}.<br>15:08 แป 56 (Constant)<br>รักล่องข้อความ<br>คุณได้ยกเลิกการลงทะเบียนบริการ NDID<br>คุณได้ยกเลิกการลงทะเบียนบริการ NDID ที่ เอบี<br>ชี 1 หากคุณไม่ได้ทำรายการดังกล่าว กรุณา<br>ติดต่อ เอบีซี 1                                                                     |

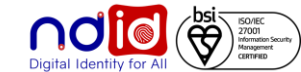

| Contraction of the second second seco | ลงทะเบียน<br>บริการ NDID สำเร็จ                                                                                                    | ยกเลิกลงทะเบียน<br>บริการ NDID สำเร็จ                                                                                                    | กรณีลูกค้าไปลงทะเบียนบริการ<br>NDID ที่ IdP อื่น                                                                                                    | กรณีลูกค้าไปยกเลิก<br>ลงทะเบียนบริการ NDID ที่ IdP<br>อื่น                                                                                                    |
|----------------------------------------------------------------------------------------------------|----------------------------------------------------------------------------------------------------|----------------------------------------------------------------------------------------------------|----------------------------------------------------------------------------------------------------|----------------------------------------------------------------------------------------------------|
| <b>้อความที่แสดง</b>                                                                                                    | TH : คุณได้ลงทะเบียนบริการ NDID ที่<br>ธนาคารออมสิน หากท่านไม่ได้ทำรายการ<br>กรุณาติดต่อธนาคารออมสิน<br>EN : You have registered for the NDID<br>service at Government Savings Bank. If<br>you have not registred, please contact<br>Government Savings Bank.                                                                                                    | TH: คุณได้ยกเลิกการลงทะเบียนบริการ NDID ที่<br>ธนาคารออมสิน หากคุณไม่ได้ทำรายการดังกล่าว<br>กรุณาติดต่อธนาคารออมสิน<br>EN :You have already unregistered NDID<br>service at Government Savings Bank. If you<br>haven't made the unregistration please<br>contact Government Savings Bank                                                                                                    | TH : คุณได้ลงทะเบียนบริการ NDID ที่[Bank]<br>หากท่านไม่ได้ทำรายการ กรุณาติดต่อติดต่อ<br>ผู้ให้บริการยืนยันตัวตนนั้นเพื่อตรวจสอบ<br>EN : You have successfully registered for<br>NDID Service at [Bank]. If you did<br>not complete the transaction, please<br>contact the Identity Provide  | TH : คุณได้ยกเลิกการลงทะเบียนบริการ<br>NDID ที่ [Bank] หากคุณไม่ได้ทำรายการ<br>ดังกล่าว กรุณาติดต่อ [Bank]<br>EN : You have already unregistered<br>NDID service at [Bank]. If you haven't<br>made the unregistration please<br>contact [Bank].                                                                                           |
| <b>ัวอย่างหน้าจอ</b>                                                                                                    | 10:41 (มาที่ (มาที่)))))))))))))))))))))))))))))))))))) | Uğiştirili       Uğiştirili         Uğiştirili       Uğiştirili         Uğiştiri       Uğiştirili         Uğiştiri       Uğiştirili         Uğiştiri       Uğiştiri         Uğiştiri       Uğiştirili         Uğiştiri       Uğiştiri | 9:41I                                                                                                    | 10:30 7                                                                                                    |
|                                                                                                    | <ul> <li>พ.8. ดูณได้ลงทะเบียบบริการ NDID ที่ ธนาคารออมสิน หาก</li> <li>ชานไม่ได้ทำรายการ กรุณาติดต่อ ธนาคารออมสิน</li> <li>รายการแจ้งเตือน</li> <li>ชิ้นอันอัลหน่านบริการ NDID สำเร็จแล้ว</li> <li>อยันอันอัลหน่านบริการ NDID สำเร็จแล้ว</li> <li>กตรีเฉ้าสิ่งกับเร็จแปลากรเป็นปัญชีสถาดสีปีต่อยภาย ใน</li> <li>สิ่ง ดูณได้ลงทะเบียนบริการ NDID ที่ ธนาคารออมสิน หาก</li> <li>พ่านไม่ได้ทำรายการ กรุณาติดต่อ ธนาคารออมสิน หาก</li> </ul>                                                                                                    | พ.ธ.         คุณได้ยกเลิกการลงทะเบียบบริการ NDID ที่ ธบาคาร<br>ออมสิน หากคุณไม่ได้ทำรายการดังกล่าว กรุณาติดต่อ           25         รายการแจ้งเดียน           รายการแจ้งเดียน                                                                                                    | <ul> <li>พ.อ.<br/>11 มายพาณิชย์ หากดูแปนได้ทำรายการกรุณา<br/>ลิตต่อผู้ให้บริการยิ่มยันด้วดหนั้นเพื่อตวงสอบ</li> <li>รายการแจ้งเดือน</li> <li>ตูแได้ลงทะเบียงบริการ NDID ที่อนาดาร<br/>บอตาณิชย์ หากดูแปได้ทำรายการกรุณา<br/>อา<br/>ลิตต่อผู้ให้บริการยิ่มยันด้วดหนั้นเพื่อตรงสอบ</li> </ul> | <ul> <li>คุณให้อกเล็กลงพะเบียนบริการ NDID ที่ ธนาคารไพอพาณิชย์<br/>มากท่านไม่ได้ทำรายการ กรุณาติดสอติดสอยู่ให้บริการอินอันด้วยม<br/>นั้นเพื่อตรวจสอบ</li> <li>รายการแจ้งเพือม</li> <li>คุณให้อกเอ็กอพมะเบียนบริการ NDID ที่ ธนาคารไพอพาณิชอ์<br/>มากท่านไม่ได้ทำภาพาร กรุณาติดสอตอยู่ให้บริการอินอัม<br/>อังสนนั้นเพื่อตรวงสอบ</li> </ul> |
|                                                                                                    | en en en en en en en en en en en en en e                                                                                                    | etern det and de                                                                                                    | n 📰 🔮 🔛 Ξ<br>κίταση άτμθ ύτοῦ δια δυη                                                                                                    | พร่านรถ ประวัติ 3a สิ่งคำ                                                                                                    |

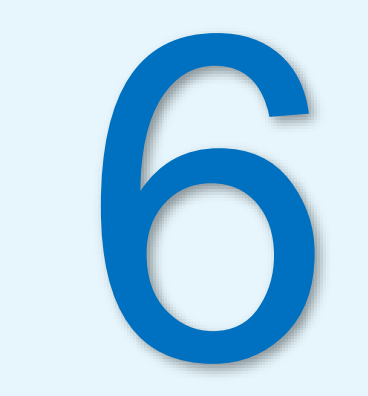

# ขั้นตอนการทำรายการพิสูจน์และ ยืนยันตัวตนแบบ Mode 2

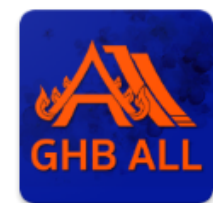

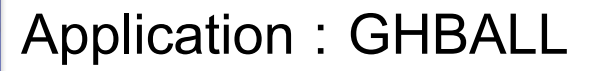

# \* ยังไม่รองรับการทำรายการแบบ On-The-Fly Flow \*

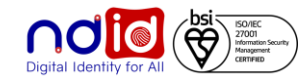

สำหรับ IdP ที่รองรับลงทะเบียนพร้อมทำรายการยืนยันตัวตน (Uplift & Enroll on-the-fly) : กรณีลูกค้าเคย Dip Chip สามารถลงทะเบียนผ่านรายการคำขอยืนยันตัวตนได้เลย ได้แก่ BBL, KBANK, KKPB, CIMBT, GSB, ttb

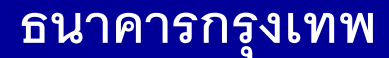

## <u>กรณีทำรายการสำเร็จ (Complete)</u>

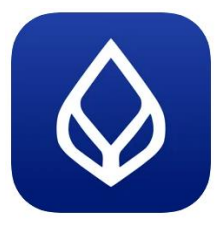

#### Application : Bualaung mBanking

ลูกค้าสามารถ Enroll On-the-fly ได้โดยหลังจากได้รับแจ้ง Push Notification จาก RP แล้ว พอกดที่ Notification จะพาลูกค้าไปยัง Flow การลงทะเบียนบริการ NDID และหลังจากที่ลงทะเบียนเรียบร้อยแล้ว ก็สามารถทำรายการยืนยันตัวตนต่อได้ทันที

ได้รับ Push Notification

<u>การรลงทะเบียนบริการ NDID (Enrollment)</u>

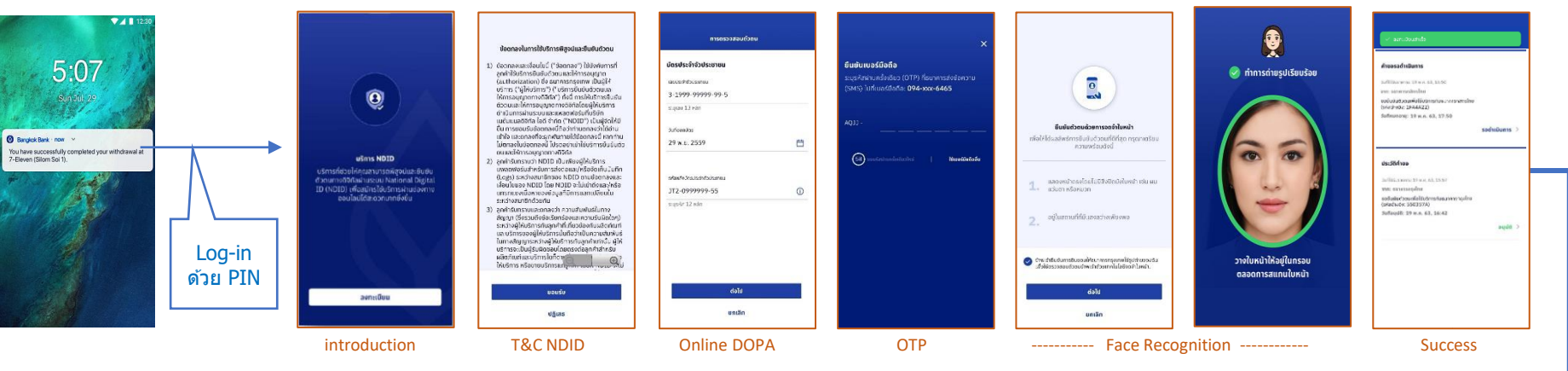

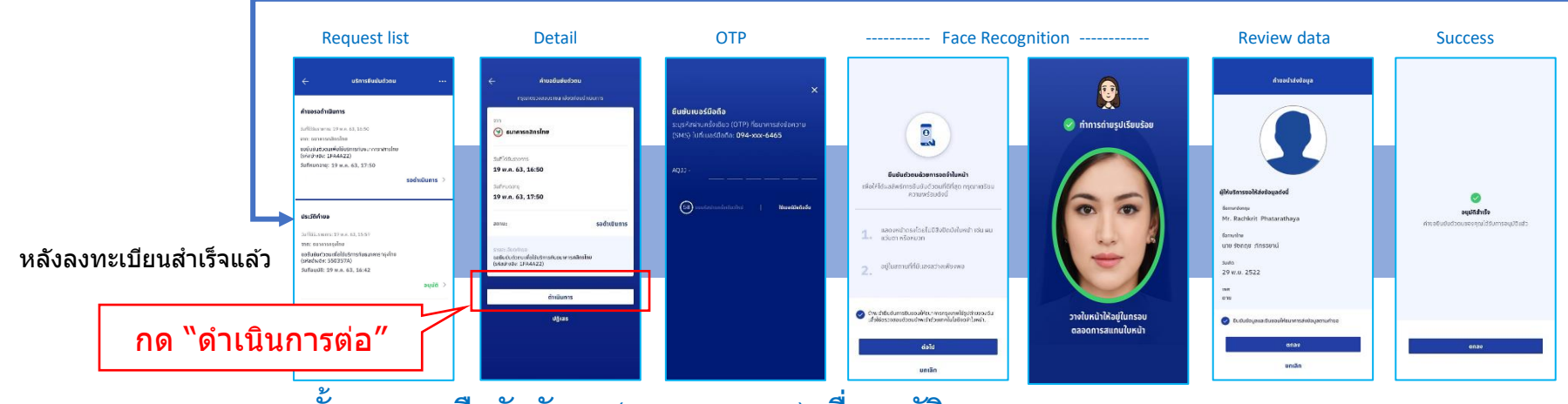

ขั้นตอนการยืนยันตัวตน (Authentication) เพื่ออนุมัติรายการ

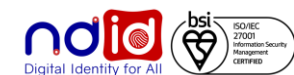

#### ธนาคารกสิกรไทย

#### การทำรายการแบบ On-The-Fly Flow

## <u>กรณีทำรายการสำเร็จ (Complete) 1/2</u>

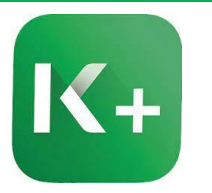

#### Application : K+

**ลูกค้าได้รับแจ้งเตือนที่** <u>1</u> สำหรับ การลงทะเบียนและยืนยันตัวตน

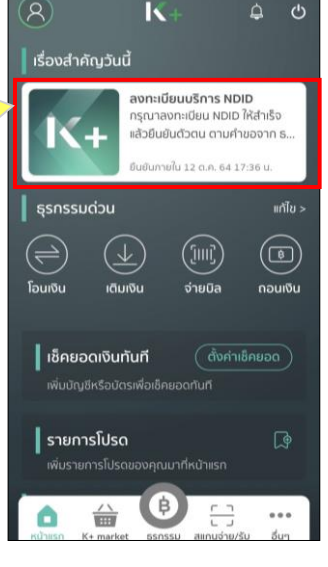

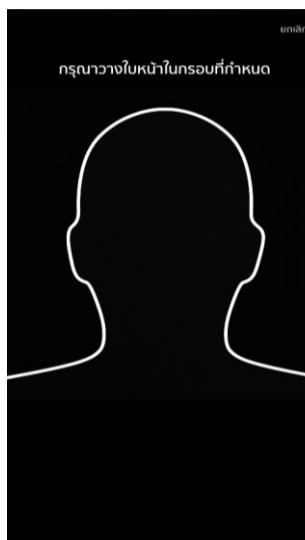

## < NDID

#### รายละเอียดบริการ

บริการเอ็นดีไอดี (NDID) คือบริการยืนยันตัวตนรูป แบบดิจิทัล เพื่อขอสมัครหรือใช้บริการต่างๆ ของ ภาครัฐและภาคเอกชน

ช่วยอำนวยความสะดวกให้คุณในการสมัครบริการ ผ่านช่องทางออนไลน์ โดยไม่ต้องเดินทางไปที่สาขา หรือสำนักงานเพื่อทำการแสดงตน

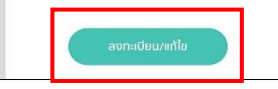

| ข้อมูลผู้สมัคร                            |
|-------------------------------------------|
| ม้อมูลผู้สมัคร                            |
| ຳນຳκບ້າ:                                  |
| la:                                       |
| อกลาง: โปรดระบุ (ถ้ามี)                   |
| มามสกุล:                                  |
| ำนำหน้า (อังกฤษ):                         |
| ื่อ (อังกฤษ):                             |
| ี่อกลาง (อังกฤษ): โปรดระบุ (ถ้ามี)        |
| มามสกุล (อังกฤษ):                         |
| ม้อมูลทั่วไป                              |
| ົນເກັດ:                                   |
| บอร์มือกือ:                               |
| WA:                                       |
| รัญชาติ:                                  |
| รถานภาพ:                                  |
| อกสารยืนยันตัวตน                          |
| ลขบัตรประชาชน:                            |
| Js:innionans:                             |
| <sup>สถานที่</sup> ออกเอกสาร <sup>.</sup> |
|                                           |

🔛 ยกเลิก

0

ยืนยัน 📈

#### NDID

#### ข้อกำหนดและเงื่อนไขการใช้บริการพิสูจน์และยืนยันตัว ดนทางดิจิทัล (Digital ID Services)

ผ้ใช้บริการตกลงใช้บริการพิสูจน์และยืนยันตัวตน ทางดิจิทัล (Digital ID Services) หรือชื่ออื่นที่ บมจ.ธนาคารกสิกรไทย ("ธนาคาร") พิจารณา เปลี่ยนแปลงตามที่ธนาคารเห็นสมควร โดยตกลงผกพัน และปฏิบัติตามข้อกำหนดและเงื่อนไขการใช้บริการพิสจน์ และยืนยันด้วดนทางดิจิทัล (Digital ID Services) ฉบับนี้ ("เงื่อนไขการใช้บริการฉนับนี้") ดังต่อไปนี้

1. เงื่อนไขการใช้บริการฉบับนี้ใช้บังคับกับการใช้บริการ และ<mark>การ</mark>เข้าร่วมของผู้ใช้บริการในบริการพิสูจน์และ ยืนยันตัวตนทางดิจิทัลและการทำธุรกรรมอื่น ๆ ที่เกี่ยว เนื่องกับธนาคาร ในฐานะที่เป็นผู้ให้บริการ (ซึ่งต่อไปนี้จะ เรียกว่า "บริการพิสูจน์และยืนยันตัวตนทางดิจิทัล" หรือ "NDID Services" หรือ "บริการ") ทั้งนี้ การให้บริการ พิสูจน์และยืนยันตัวตนทางดิจิทัลโดยธนาคารจะดำเนิน การผ่านระบบการพิสูจน์และยืนยันตัวตนทางดิจิทัล ("Digital ID Platform") ที่ บริษัท เนชั่นแนลดิจิทัล ไอดี จำกัด ("NDID") เป็นผู้จัดให้มีขึ้น ทั้งนี้ ผู้ใช้บริการรับ ทรานและตกลงว่า การยอมรับเงื่อนไขการใช้บริการ 🗙 ไม่ยอมรับ ยอมรับ 🔍

เมียนบริการ NDID ให้คณเรี

<u>ลูกค้าได้รับแจ้งเตือนที่ 2</u> ว่าระบบลงทะเบียนสำเร็จ

เลงทะเบียน NDID

ธนาคารได้คำร้องขอลงทะเบียน NDID เรียบร้อย

รอรับการแจ้งเตือนเพื่อยืนยันตัวตน

#### การพิสูจน์และยืนยันตัวตน

เพื่อความปลอดภัยในการทำธุรกรรมของคุณ ธนาคารจะเก็บ วบรวม ใช้ และเปิดเผยข้อมูลภาพจำลองใบหน้า (Biometric nformation) ของคณ สำหรับการพิสจน์และยืนยันด้วตนด้วย ทคโนโลยีระบบจดจำใบหน้า (Face Recognition) เพื่อใช้ในการ สมัครใช้ หรือเปลี่ยนแปลงบริการกับธนาคาร

โปรดดรายละเอียดอื่นๆ และสิทธิในนโยบายการค้มครองข้อม ่วนบุคคลในเว็บไซด์ https://kbank.co/PDPA\_TH\_KPLUS

ข้าพเจ้ารับทราบและยินยอมให้ธนาคารเก็บรวบรวม ใช้ และเปิ เยข้<mark>อมล</mark>ภาพจำลองใบหน้าของข้าพเจ้าเพื่อวัตถุประสง<mark>ค์ข้า</mark>งดัน

หมายเหตุ: หากคุณไม่ให้ความยินยอม คุณจะไม่สามารถสมัค ์ หรือเปลี่ยนแปลงบริการนี้ได้ เนื่องจากธนาคารจำเป็นต้องพิสูจ ละยืนยันด้วตนของคุณผ่านเทคโนโลยีระบมจดจำใบหน้า (Face ecognition)

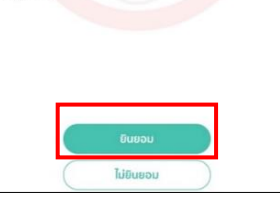

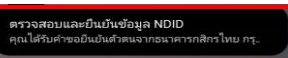

ธนาคารได้คำร้องขอลงทะเบียน NDID เรียบร้อย

รอรับการแจ้งเตือนเพื่อยืนยันดัวตน

ให้ดำเนินการยืนยันตัวตน โดยลูกค้ากด ที่กระดิ่ง เพื่อดำเนินเลือกการยืนยัน

้ตัวตนตามการแจ้งเตือนดังกล่าว

ลูกค้าได้รับแจ้งเตือนที่ 3

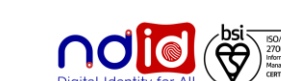

#### ธนาคารกสิกรไทย

#### การทำรายการแบบ On-The-Fly Flow

## <u>ุกรณีทำรายการสำเร็จ (Complete) 2/2</u>

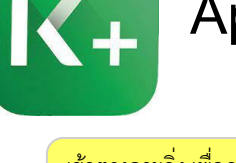

#### Application : K+

เข้าตรงกระดิ่ง เพื่อดูการแจ้ง เตือนการยืนยันตัวตน

ลูกค้าได้รับแจ้งเตือนเพื่อ ยืนยันตัวตน สามารถกด รายละเอียดเพื่อดำเนินการ ยืนยันตัวตน

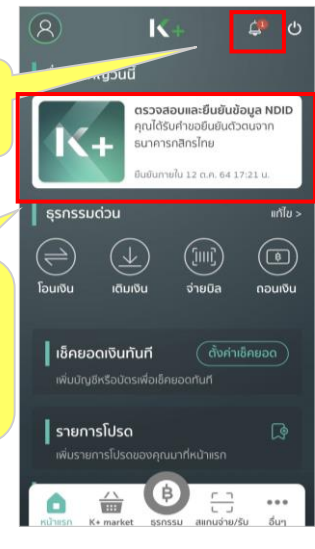

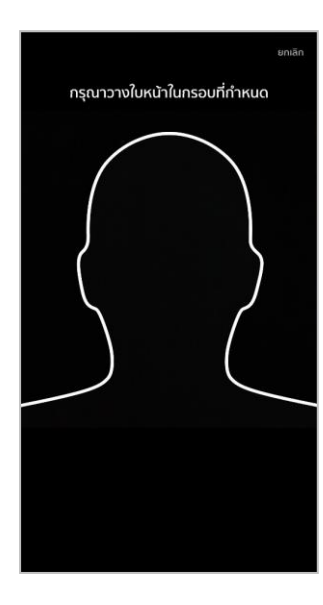

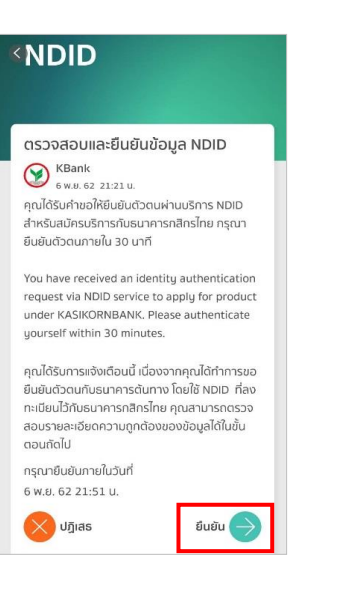

| ม้อมูลส่วนตัว             |  |
|---------------------------|--|
| 2:                        |  |
| มามสกุล:                  |  |
| ื่อ (อังกฤษ):             |  |
| มามสกุล (อังกฤษ):         |  |
| ข้อมูลทั่วไป              |  |
| วันเกิด:                  |  |
| ลัญชาติ:                  |  |
| ชื้อชาติ:                 |  |
| <b>เ</b> ถานภาพ:          |  |
| WFI:                      |  |
| อกสารยืนยันตัวตน          |  |
| ลขบัตรประชาชน:            |  |
| งินที่ออกบัตรประชาชน:     |  |
| งินที่บัตรประชาชนหมดอายุ: |  |
|                           |  |

กรณียกเลิก การยืนยันตัวตนจะไม่สำเร็จ

ที่อยู่ที่ติดต่อได้

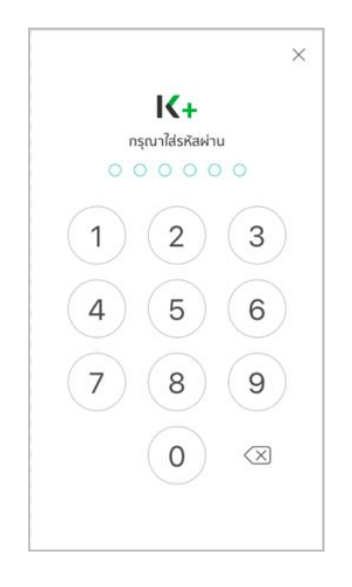

#### ความยินยอมเปิดเผยข<sup>้</sup>อมูลส่วนตัว

ผู้ใช้บริการตกลงยินขอมให้ธนาคารเปิดเผยข้อมูลล่วน ด้วยองผู้ใช้บริการตานกับเล่างนี้ เพื่อประกอบการ ยิมยินต่วดนให้เงีย ธนาคารกลิกรไทย ข้อมูลก่วไป ของสาร เกื่อยู่กับต่วยระทรขน ก็อยู่ที่กางเป อาชีพ ก็อยู่ที่กางเป อุปภาพที่ได้ไห้ไว้กับธนาคาร

#### การพิสูจน์และยืนยันดัวตน

เพื่อความปลอดกับในการทำธุรกรรมของกุณ ธนาการจะทับ รวมรวน ใช้ และเปิดเหยข้อมูลภาพจำลองใบหน้า (Biometric Information) ของกุณ สำหรับการพิสูงน์และยืมยันด้วดแด้วย เกทโนโลยีระบบของว่าในหน้า (Face Recognition) เพื่อใช้ในการ สมัคร์ใจ หรือแม่ส่อนเปลงบริการกับธนาการ

โปรดดู<mark>รายล</mark>ะเอียดอื่นๆ และสิทธิในนโยบายการคุ้มครองข้อ ส่วนบุคคลในเว็บไซด์ <u>https://kbank.co/PDPA\_TH\_KPLUS</u>

ช้าพเจ้ารับทราบและยินยอมให้ธนาคารเก็บรวบรวม ใช้ และเปิ ผยข้อมูลภาพจำลองใบหน้าของข้าพเจ้าเพื่อวัดกุประสง<mark>ค์ข้า</mark>งต้น

หมายเหตุ: หากคุณไม่ให้ความยินยอม คุณจะไม่สามารถสมัคร ช่าหรือเปลี่ยนแปลงบริการนี้ได้ เนื่องจากรนาคารจำเป็นต้องพิสูจเ เละยินยินตัวตนของคุณผ่านเทคโนโลยีระบบจดจำไบหน้า (Face Recognition)

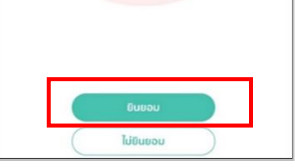

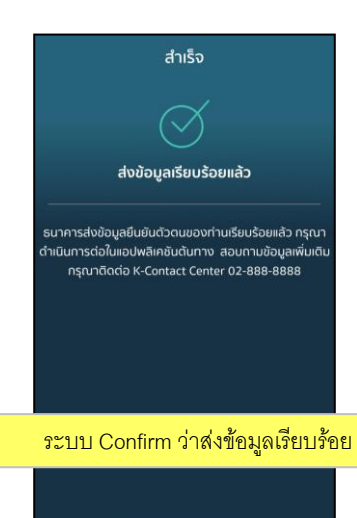

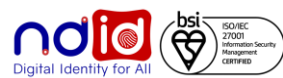

#### ธนาคารเกียรตินาคินภัทร

#### การทำรายการแบบ On-The-Fly Flow

ul Carrier 🗢

## <u>ุกรณีทำรายการสำเร็จ (Complete) 1/2</u>

3

 $\sim$ 

-----

1:20 PM @ 7 @ \$ 100%

2

ยืนยันด้วถน

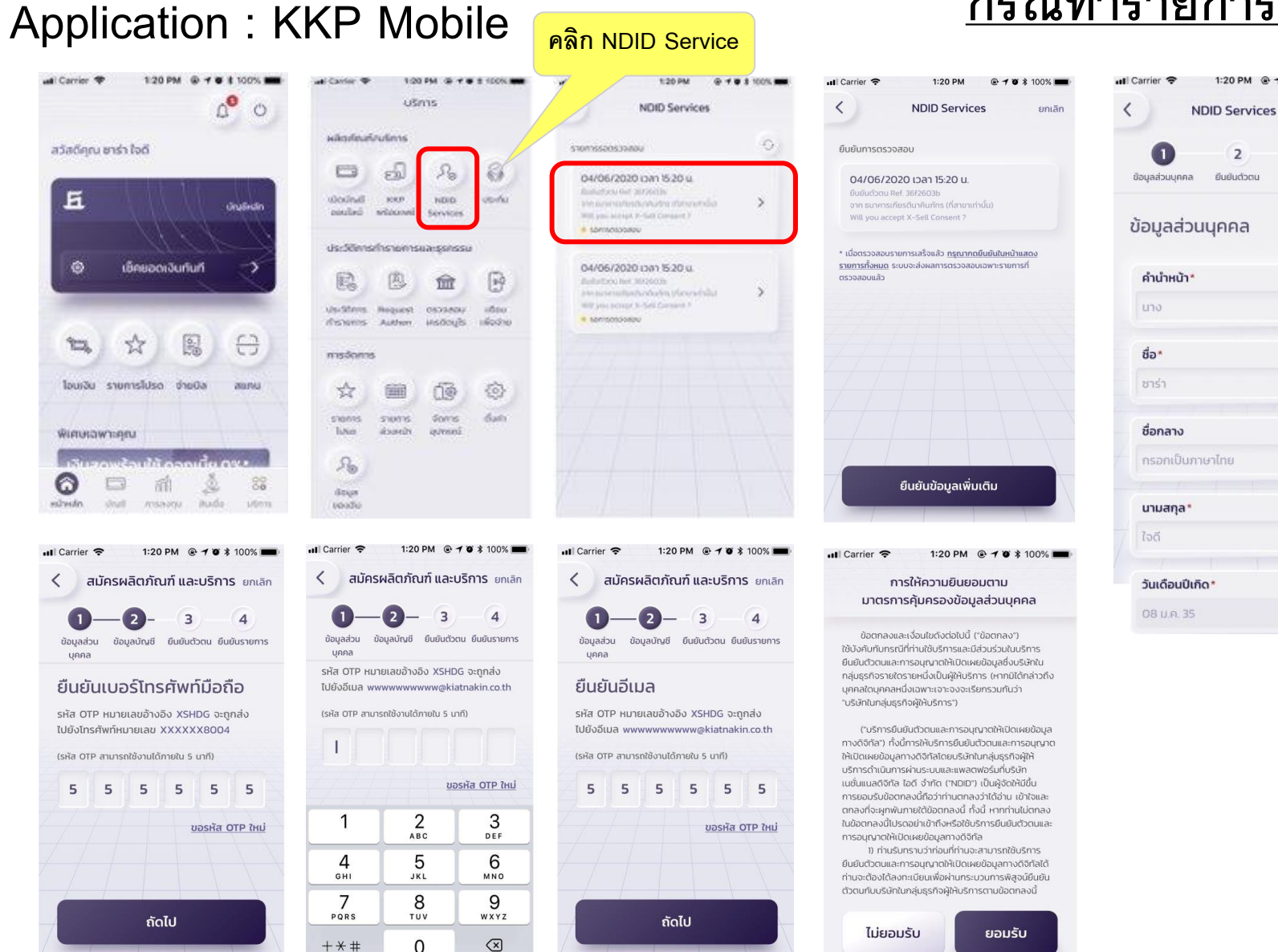

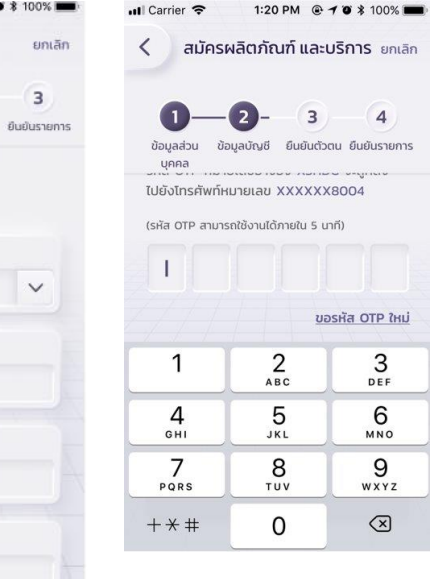

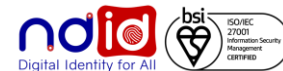

#### การทำรายการแบบ On-The-Fly Flow

#### <u>กรณีทำรายการสำเร็จ (Complete) 2/2</u> Application : KKP Mobile 1:20 PM @ 7 0 \$ 100% Il Carrier 🗢 II Carrier 穼 สมัครผลิตภัณฑ์ และบริการ ยกเลิก สมัครผลิตภัณฑ์ และบริการ ยกเลิก n < 4 ยืนยันดัวตน ยืนยัน 4 иееа ผลิตภัณฑ์ รายการ ยืนยันด้วดน ยืนยันรายการ ข้อมูลส่วน เลือกผลิต ข้อมูลส่วนบุคคล ยืนยันตัวตน เงื่อนไขและข้อตกลง ภัณฑ์ บุคคล ยืนยันข้อมูล ข้อตกลงและเงื่อนใขการใช้บริการพิสูจน์ และยืนยันด้วตนทางดิจิทัล (KKP NDID 1 Services)\* 🔎 ข้อมูลส่วนตัว การใช้บริการ KKP Mobile\* เลขประจำตัวประชาชน คำยินยอม XXXXXXXXXX1234 ถ่ายรูปใบหน้าตรง นางสาว ซาร่า ใจดี ความยินยอมเพื่อการพิสูจน์และยืนยัน ด้วตนและการทำธุรกรรมโดยใช้ข้อมูล ~ กรณาถอดหมวก ถอดแว่นตา ชื่อ-นามสกล (ภาษาอังกฤษ) ชีวภาพ (Biometrics)\* Miss Sara Jaidee และถ่ายรูปใบหน้าตรง ความยินยอมเพื่อการนำเสนอผลิตภัณฑ์ บริการ หรือข้อมูลการส่งเสริมการขาย LWFT ความยืนยอมเพื่ออำนวยความสะดวกใน หญิง การให้บริการการเรียกดูข้อมูลเกี่ยวกับ บัญชีและการทำธุรกรรม ถ่ายรูป สัญชาติ ความยืนยอมเพื่อการวิเคราะห์วิจัยหรือ จัดทำข้อมูลทางสถิติสำหรับพัฒนาและ ไทย เสนอผลิตภัณฑ์หรือบริการ 12/04/2521 ข้าพเจ้าได้ทำความเข้าใจและยอมรับคำยินยอม และ เงื่อนใขข้อตกลงการใช้บริการตามด้านบน 08/12/2560 ต่อไป 07/12/2569

### 1:20 PM @ 7 @ \$ 100% = ut Carrier 穼 1:20 PM @ 10 \$ 10 NDID Services ยกเลิก 3 ยืนยันรายการ สำเร็จ ลงทะเบียน NDID Services และยืนยันรายการสำเร็จ ปิด ลงทะเบียนบริการ NDID และ ทำรายการยืนยันตัวตนสำเร็จ

สถานภาพสมรส

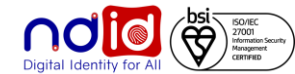

## ธนาคาร ซีไอเอ็มบี ไทย

#### การทำรายการแบบ On-The-Fly Flow

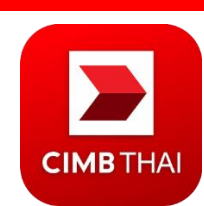

#### Application : CIMB THAI Digital Banking

## <u>กรณีทำรายการสำเร็จ (Complete) 1/2</u>

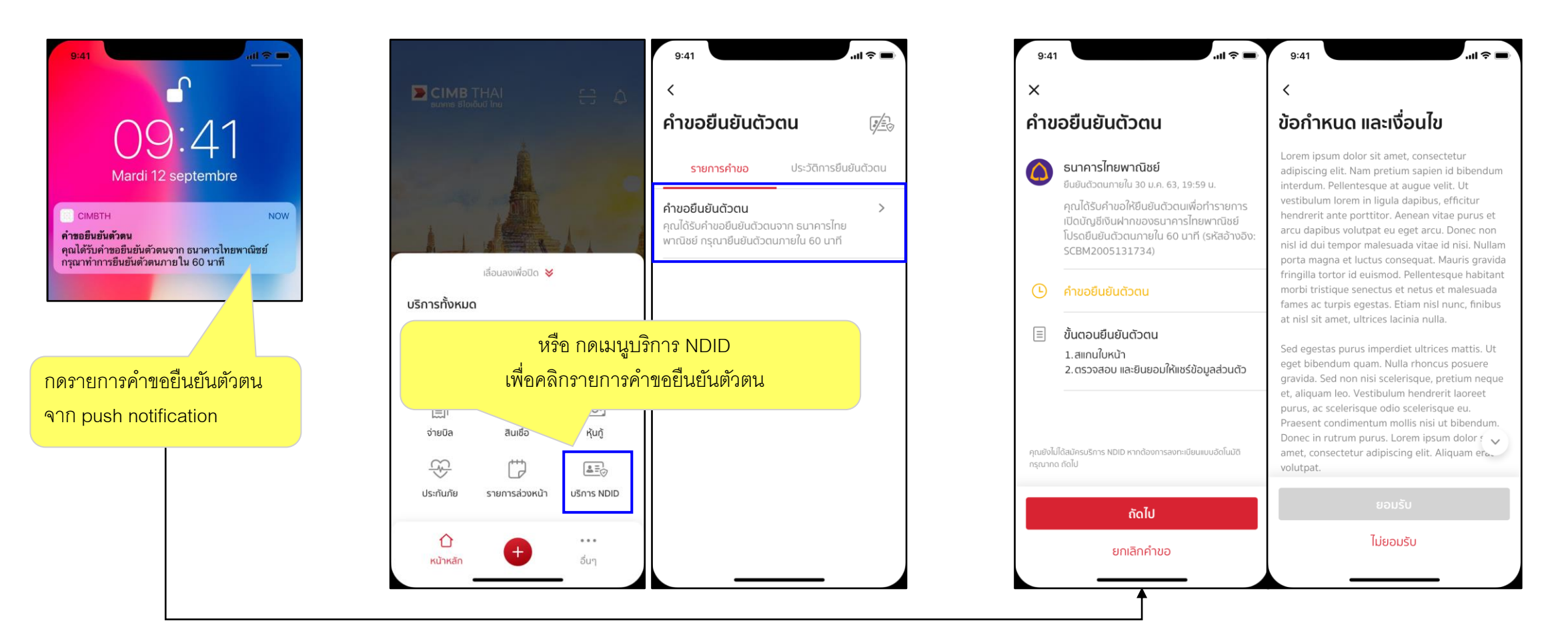

Click notification then navigate to request detail page

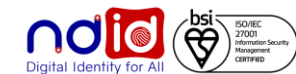

## ธนาคาร ซีไอเอ็มบี ไทย

#### การทำรายการแบบ On-The-Fly Flow

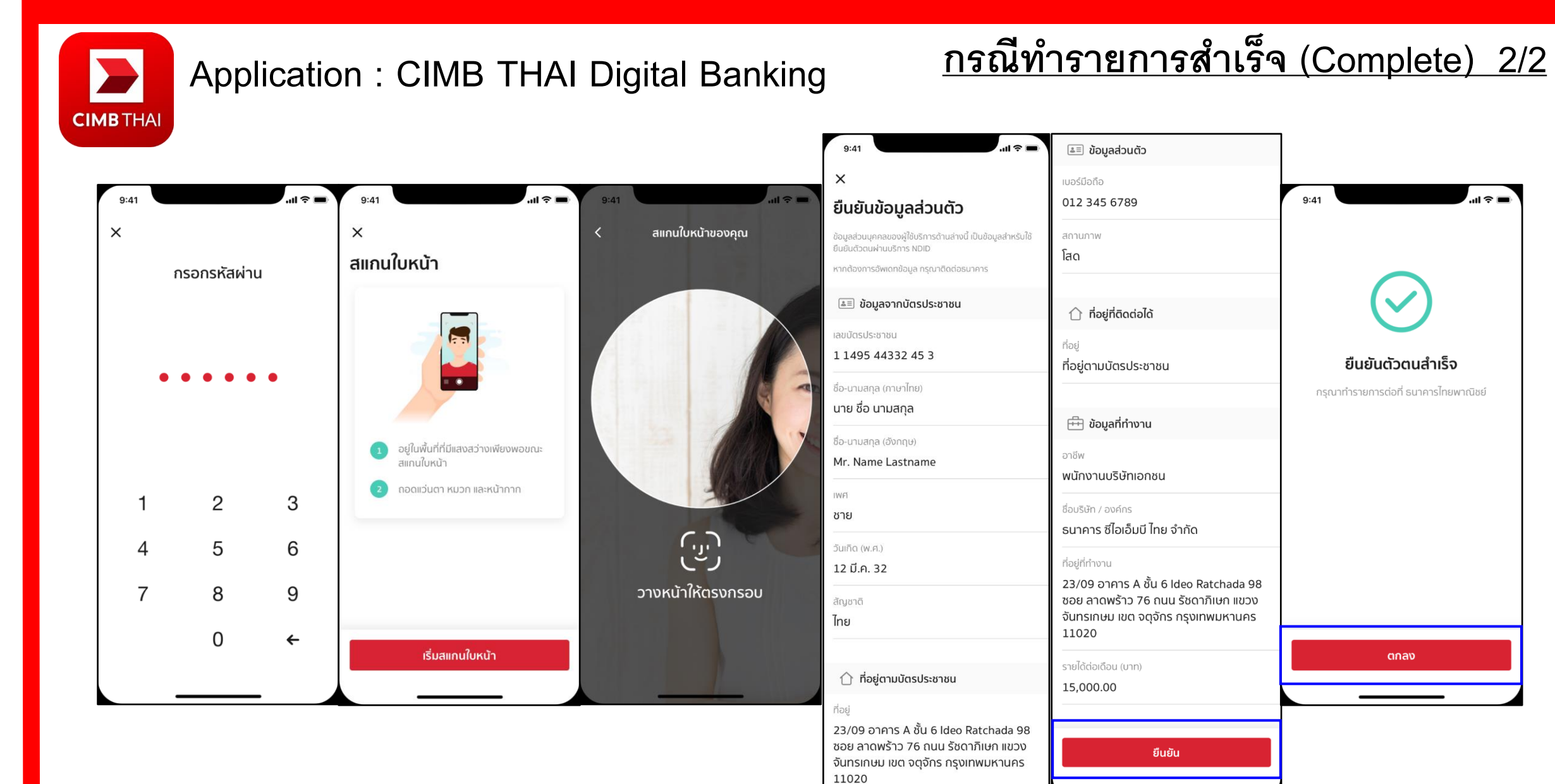

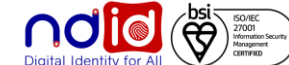

#### ธนาคารออมสิน

# GSB

### Application : MyMo by GSB

## <u> กรณีทำรายการสำเร็จ (Complete) 1/3</u>

ผู้ใช้บริการสามารถ Uplift/Enroll On-the-fly ได้ โดยหลังจากได้รับ Push Notification จาก RP แล้ว เมื่อกด Notification จะพาไปยัง Flow

การปรับระดับการยืนยันตนเป็น IAL 2.3 และลงทะเบียนบริการ NDID จากนั้น จึงสามารถทำรายการยืนยันตัวตนต่อได้ทันที

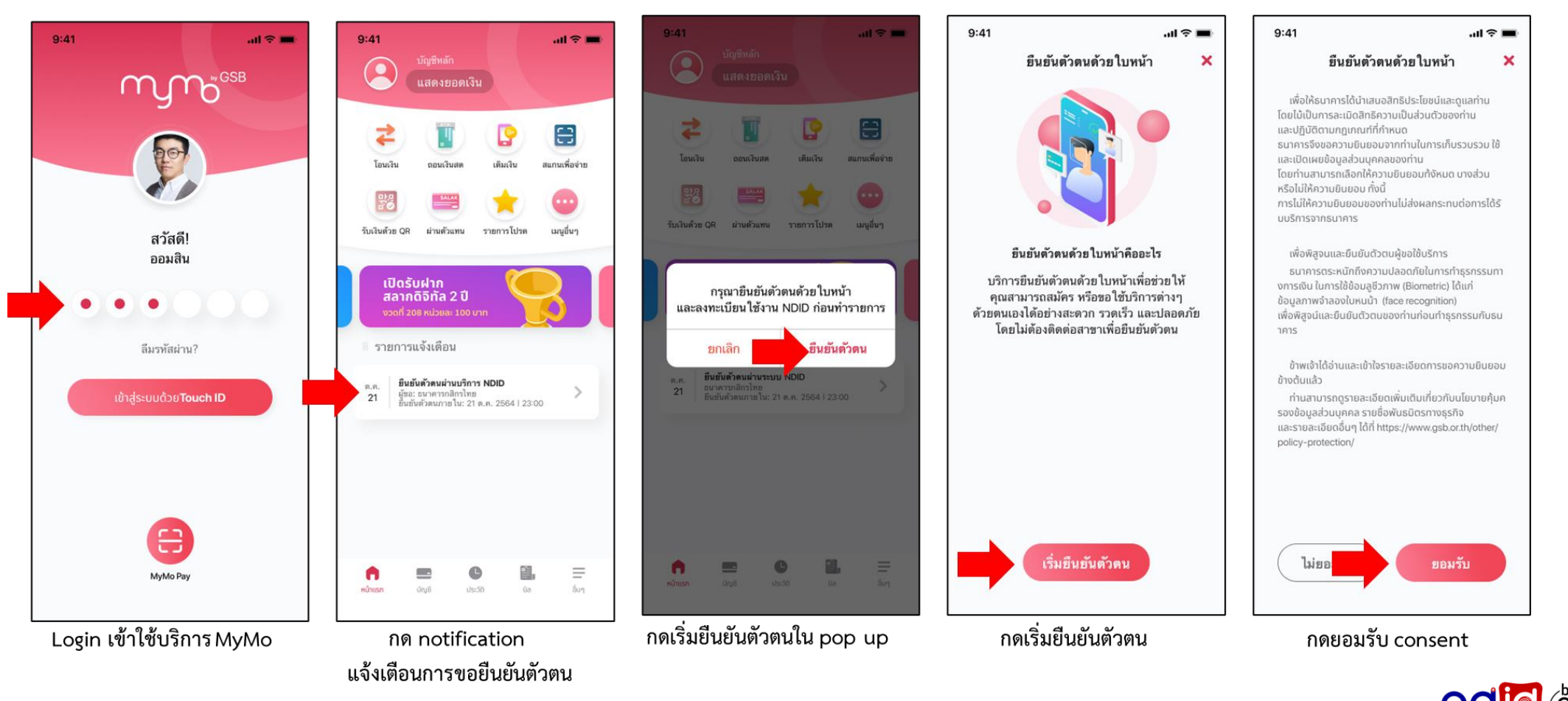

#### ธนาคารออมสิน

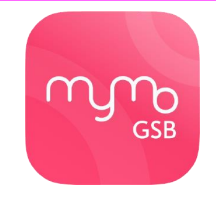

### Application : MyMo by GSB

## <u> กรณีทำรายการสำเร็จ (Complete) 2/3</u>

ผู้ใช้บริการสามารถ Uplift/Enroll On-the-fly ได้ โดยหลังจากได้รับ Push Notification จาก RP แล้ว เมื่อกด Notification จะพาไปยัง Flow

การปรับระดับการยืนยันตนเป็น IAL 2.3 และลงทะเบียนบริการ NDID จากนั้น จึงสามารถทำรายการยืนยันตัวตนต่อได้ทันที

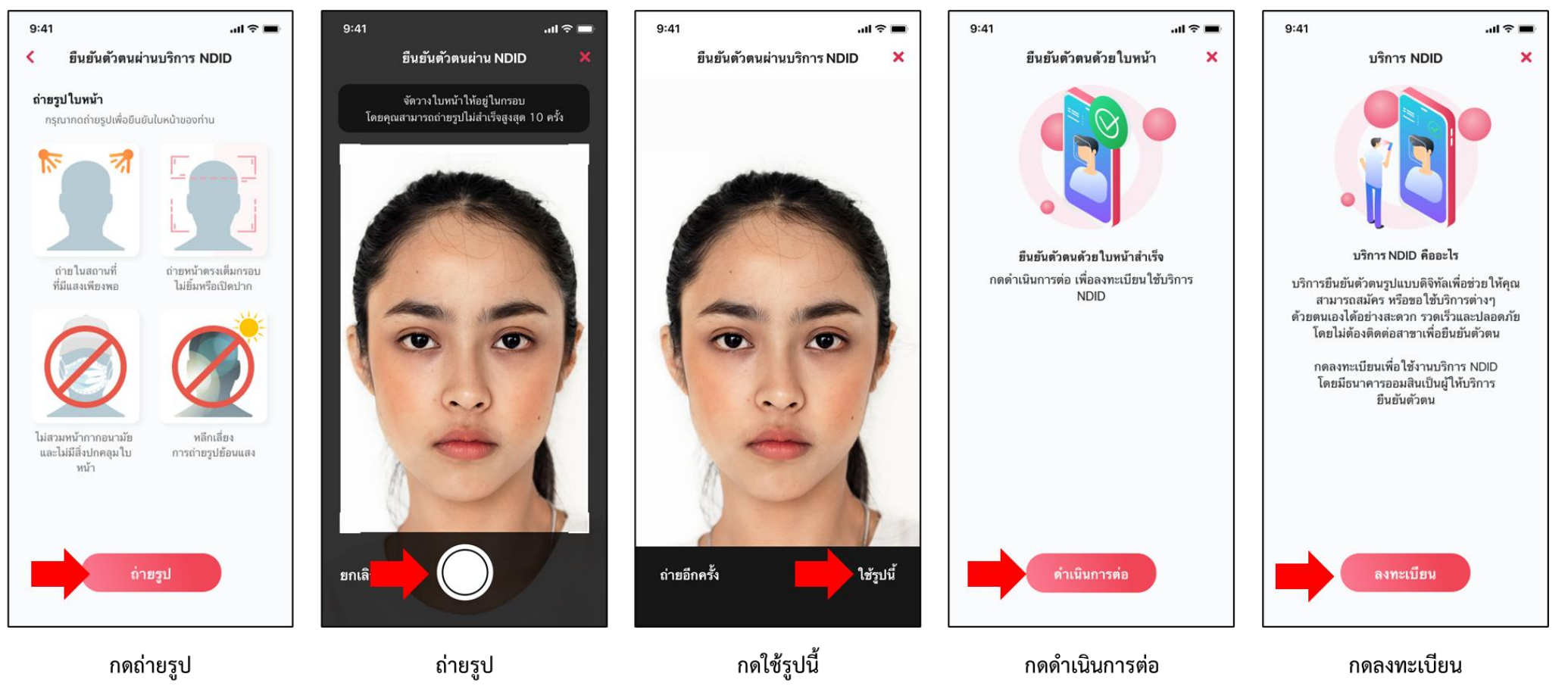

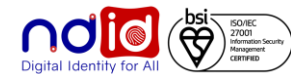

#### ุธนาคารออมสิน

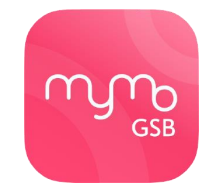

#### Application : MyMo by GSB

## <u>กรณีทำรายการสำเร็จ (Complete) 3/3</u>

ผู้ใช้บริการสามารถ Uplift/Enroll On-the-fly ได้ โดยหลังจากได้รับ Push Notification จาก RP แล้ว เมื่อกด Notification จะพาไปยัง Flow

การปรับระดับการยืนยันตนเป็น IAL 2.3 และลงทะเบียนบริการ NDID จากนั้น จึงสามารถทำรายการยืนยันตัวตนต่อได้ทันที

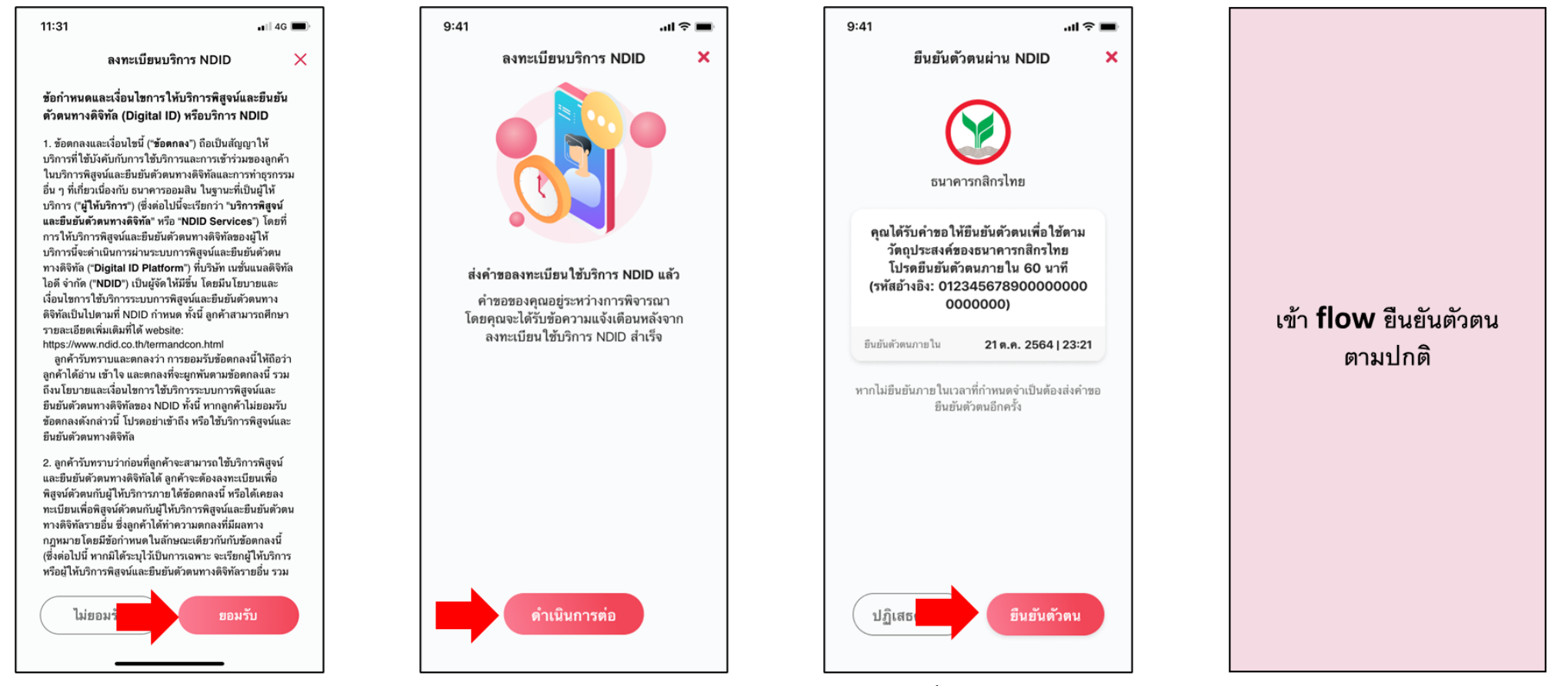

กดยอมรับ T&C

กดดำเนินการต่อ

กดเริ่มยืนยันตัวตน

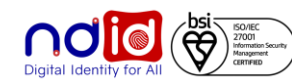

#### การทำรายการแบบ On-The-Fly Flow

#### APPLICATION : ttb touch ttb

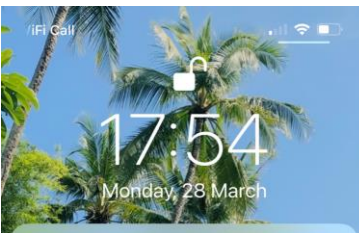

TTB Bank (OneApp-UAT คุณได้รับคำขอใช้บริการ dStatment กรุณาตรวจ สอบให้แน่ขัดว่าเป็นการสมัครใช้บริการของคุณ ก่อนเข้าใช้งานแอป ttb touch เพื่ออนุมัติรายการ ttb ตามคำร้องขอจาก Mock 1 ภายใน..

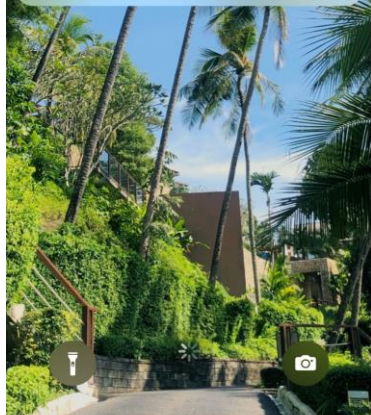

| 9:41                                                                                                    | l 🗢 🔲 🤇 บริการ NDID                                                                                                    | < สมัครบริการ NDID                                                                         | < คำขอยืนยันตัวตน                                                                                                    |
|----------------------------------------------------------------------------------------------------|----------------------------------------------------------------------------------------------------|--------------------------------------------------------------------------------------------|----------------------------------------------------------------------------------------------------|
| < บริการ dStatement                                                                                                    | รายละเอียดบริการ                                                                                                    | ข้อมูลส่วนตัว                                                                              | หนังสือยินยอมให้ธนาคารเก็บ/ใช้/เปิ                                                                                                    |
| รายละเอียดบริการ dStatement                                                                                                   | บริการ NDID คือบริการยืนยันตัวตนผ่านระบบดีจิทัล<br>ภายใต้การกำกับดูแลจากสำนักงาน<br>พัฒนาธุรกรรมทางอิเล็กทรดนิกส์ (ETDA)                           | โปรดตรวจสอบข้อมูลของคุณ หากข้อมูลไม่ถูก<br>ต้อง คุณสามารถทำการแก้ไขข้อมูลส่อนตัวได้ที่เมนู | <b>เผยข้อมูลทางชีวภาพ</b><br>ข้าพเจ้า ("ผู้ขอใช้บริการ") ยินยอมให้ ธนาคารทหารไเ                                                                                                    |
| อันคำขอหมดอายุ<br>1 ม.ค. 64, 14:03 น.                                                                                         | โดยบริการนี้ช่วยอำนวยความสะดวกให้กับลูกค้าในการ<br>สมัครบริการกับภาครัฐและเอกชนผ่านช่องทางออนไลน์                                                  | นี้อ อรัสยา                                                                                | ชาต จำกัด (มหาชน) ("พู้ให้บริการ") (ก) เก็บ ใช้ รูปใน<br>ที่มีการเทียบค่าความเหมือนด้วยโปรแกรมคอมพิวเต<br>(Face Recognition) และ/หรือลายนิ้วมือ (Finger Pri                                                                                                    |
| <sup>ู</sup> ข้อความ<br>กุณกำลังให้ธนาคารทีทีบี ส่งข้อมูลรายการเดินเ<br>กินกำลังให้ธนาคารทีทีบี ส่งข้อมูลรายการเดินเ          | ัญชี<br>25 ข้อดีของบริการ NDID                                                                                                    | บามสกุล <b>อารมณ์ดี</b>                                                                    | เพื่อวัตถุประสงค์ในการพิสูจน์ตัวตนในการทำธุรกรร<br>ใดๆ กับผู้ให้บริการ และ/หรือใช้เป็นลายมือชื่อ<br>อิเล็กทรอนิกส์ที่ผู้ขอใช้บริการมอบให้แก่ผู้ให้บริการได่                                                                                                    |
| Bank statement) ของบรูชเงนพากทคุณเสอก<br>เก่ธนาคารกสีกรไทยโดยตรง ทั้งนี้ คุณสามารถ<br>เลือกบัญชีและตรวจสอบรายละเอียดความถูกต้ | <ul> <li>เพิ่มความปลอดภัยในการทำธุรกรรม</li> <li>บ้องกันผู้อื่นแอบอ้างเป็นคุณ</li> </ul>                                                           | วันเดือนปีเกิด <b>11 ม.ค. 2524</b>                                                         | วัตถุประสงค์ที่มีอยู่ในสัญญาระหว่างผู้ให้บริการกับผู้<br>ใช้บริการและ/หรือตามที่ระบุไว้ในนโยบายความเป็นส่:<br>ตัวของผู้ให้บริการ (Privacy Policy) (ข) เก็บ ใช้ เปิดเ                                                                                                    |
| <i>่</i> มองข้อมูลได้ในขั้นตอนถัดไป                                                                                           | <ul> <li>เข้าถึงบริการธนาคารได้สะดวกรวดเร็วขึ้น<br/>(บริการนี้อยู่ระหว่างให้บริการภายใต้ Regulatory<br/>Sandbox ของธนาคารแห่งประเทศไทย)</li> </ul> | เลขบัตรประชาชน <b>1-2345-11234-45-6</b>                                                    | ຣູປໃບหน้าที่มีการเทียบค่าความเหมือนด้วยโปรแกรม<br>คอมพิวเตอร์ (Face Recognition) ແละข้อมูลส่วนบุคF<br>ໄม่ໃช่ข้อมูลชีวภาพ เช่น เลขที่บัตรประจำตัวประชาชน                                                                                                    |
|                                                                                                    | ลูกค้าที่ต้องการสมัครบริการ NDID                                                                                                    | รหัสหลังบัตรประชาชน                                                                        | ให้แก่ผู้ให้บริการระบบการพิสูจน์และยืนยันตัวตนทาง<br>ดิจิทัล ("บริษัท เนชั่นแนลดิจิทัลไอดี จำกัด (National<br>Digital ID : NDID") ผู้ให้บริการรายอื่นๆ ที่เป็นสมาชิก<br>อื่นใดของผู้ให้บริการระบบการพิสูจน์และยืนยันตัวตน<br>ดิจิดัด และน์คิดเวลดอดๆแวดน่อต่อต่อเป็นเพื่อไปเว |
|                                                                                                    | <ul> <li>มีสัญชาติไทย</li> <li>มีบัญชีเงินฝาก</li> </ul>                                                                                           | Autor 000000 00                                                                            | ต่งกลายสารกรอบุคาสภายนอกแท่ ทาง แบบ เพื่อประเข<br>ในการรับรองความถูกต้องของข้อมูล การบริการพิสู<br>และยืนยันตัวตนทางดิจิกัก การอนุญาต (authorizati<br>และการทำรุรกรรมอื่น ๆ ที่เกี่ยวเนื่องผ่านระบบของผู้<br>มริการและ (columซิสาร์และยืนตัวต่อนกวรดิจิกัล (c                 |
|                                                                                                    | <ul> <li>เคยใช้บัตรประชาชนเสียบเครื่องอ่านบัตรของ<br/>ธนาคาร</li> </ul>                                                                            |                                                                                            | Digital ID Platform")                                                                                                    |
| ถัดไป                                                                                                    | <ul> <li>เคยถ่ายรูปแบบเปรียบเทียบใบหน้ากับธนาคาร</li> <li>มีแอปธนาคารอยู่ในมือถือพร้อมใช้งาน</li> </ul>                                            | JC0-                                                                                       | อนึ่ง ในกรณีที่มีความจำเป็นเพื่อวัตถุประสงค์ในการใช<br>บริการพิสูจน์และยืนยันตัวตนทางดิจิทัลตามสัญญาใเ<br>(ข) ข้างต้น ผู้ขอใช้บริการตกลงและให้ความยินยอมโด                                                                                                    |
|                                                                                                    | สมัครบริการ NDID                                                                                                    | ยืนยัน                                                                                     | แจ้ง ให้ผู้ให้บริการ และสมาชิกรายอื่น ๆ ของผู้ให้บริก                                                                                                    |
|                                                                                                    |                                                                                                    | ยกเลิก                                                                                     | ไม่ยืนยอม ยืนยอม                                                                                                    |
| 2. รายละเอียดการร้อง                                                                                                    | ขอ 3. รายละเอียดบริการ NDIE                                                                                                    | <ol> <li>ศรวจสอบข้อมูลและกรอก</li> </ol>                                                   | 5. รับทราบเงื่อนไขการจัดเ                                                                                                    |
|                                                                                                    |                                                                                                    | รหัสหลังบัตรประชาชน                                                                        | ข้อมูลชีวภาพ                                                                                                    |

กรณี RP ส่งรายการคำขอมาแบบ IAL2.3 / AAL2.2

และลูกค้ามีรูปบัตรประชาชนที่ยังไม่หมดอายุ

9:41

9:41

### <u>กรณีทำรายการสำเร็จ (Completed)</u>

.... 🗢 🔳

14:50

| เผยข้อมูลทางชีวภาพ                                                                                                    |
|----------------------------------------------------------------------------------------------------|
| ข้าพเจ้า ("ผู้ขอใช้บริการ") ยืนยอมให้ ธนาคารทหารไทยธน<br>ชาต จำกัด (มหาชน) ("ผู้ให้บริการ") (ก) เก็บ ใช้ รูปใบหน้า<br>ที่มีการเทียนค่าความเหมือนด้วยไปรแกรมคอมพิวเตอร์<br>โดลว กอะอาะม่าว) และ / หรือดาต์เด็ม (อีเลย Deish) |
| เหล่ะยาสะของที่แต่งที่) และ/กรอส เอนวมอ (ringer Print)<br>เพื่อวัตถุประสงค์ในการพิสูจน์ตัวตนในการทำธุรกรรม<br>ใดๆ กับผู้ให้บริการ และ/หรือใช้เป็นลายมือชื่อ                                                                 |
| ้อิเล็กทรอนิกส์ที่ผู้ขอใช้บริการมอบให้แก่ผู้ให้บริการได้ตาม<br>วัตถุประสงค์ที่มีอยู่ในสัญญาระหว่างผู้ให้บริการกับผู้ขอ<br>ให้แรการและ/หรือตามที่ระบไว้ในบโยนายความเป็นส่วน                                                  |
| ตัวของผู้ให้บริการ (Privacy Policy) (ข) เก็บ ใช้ เปิดเผย<br>รูปใบหน้าที่มีการเทียบค่าความเหมือนด้วยโปรแกรม                                                                                                    |
| คอมพิวเตอร์ (Face Recognition) และข้อมูลส่วนบุคคลที<br>ไม่ใช่ข้อมูลชีวภาพ เช่น เลขที่บัตรประจำตัวประชาชน ฯลฯ<br>ให้แก่ผ้ให้บริการระบบการพิสจน์และยืนยันตัวตนทาง                                                             |
| ดิจิทัล <sup>์</sup> ("บริษัท เนชั่นแนลดิจิทั้ลไอดี จำกัด (National<br>Digital ID : NDID") ผู้ให้บริการรายอื่นๆ ที่เป็นสมาชิกราย                                                                                            |
| อื่นใดของผู้ให้บริการระบบการพิสูจน์และยืนยันตัวตนทาง<br>ดิจิทัล และ/หรือบุคคลภายนอกเท่าที่จำเป็น เพื่อประโยชน์                                                                                                    |
| ในการรับรองความถูกต้องของข้อมูล การบริการพิสูจน์<br>และยืนยันตัวตนทางดิจิทัล การอนุญาต (authorization)                                                                                                    |
| และการทาธุรกรรมอน ๆ ทเกยวเนืองฝานระบบของฝู่ให้<br>บริการและ/ระบบพิสูจน์และยืนยันตัวตนทางดิจิทัล ("ระบบ<br>Digital ID Platform")                                                                                             |

เงื่อนไขการจัดเก็บ มูลชี่วภาพ

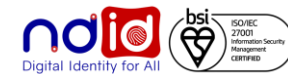

#### 1. ได้รับ Push notification จาก RP

#### การทำรายการแบบ On-The-Fly Flow

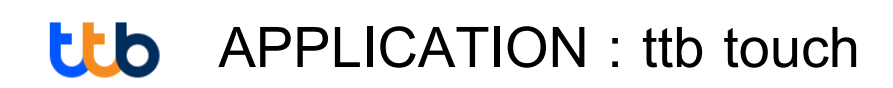

กรณี RP ส่งรายการคำขอมาแบบ IAL2.3 / AAL2.2 และลูกค้ามีรูปบัตรประชาชนที่ยังไม่หมดอายุ

## <u>กรณีทำรายการสำเร็จ (Completed)</u>

เปรียบเทียบใบหน้าสำเร็จ

ข้อมูลตรงกัน

...| 🌣 🔳

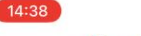

.... 🗢 🔳 สมัครบริการ NDID

#### ข้อตกลงและเงื่อนไขของบริการพิสูจน์ และยืนยันตัวตนทางดิจิทัล

ข้อตกลงและเงื่อนไขนี้ ("ข้อตกลง") ถือเป็นสัญญาให้ บธิการที่ใช้บังคับกับการใช้บริการและการเข้าร่วมของ ข้าพเจ้า (ซึ่งต่อไปนี้จะเรียกว่า "ผู้ขอใช้บริการ") ในบริการ พิสูจน์และยืนยันตัวตนทางดิจิทัลและการทำธุรกรรมอื่น ๆ ที่เกี่ยวเนื่องกับ ธนาคารทหารไทยธนชาต จำกัด (มหาชน) ในฐานะที่เป็นผู้ให้บริการ ("ผู้ให้บริการ") (ซึ่งต่อไปนี้จะ เธีย<sup>ึ</sup>กว่า "บธิการพิสูจน์และยื<sup>้</sup>นยันตัวตนทางดิจิทัล" หรือ "NDID Services") โดยที่การให้บริการพิสูจน์และยืนยันตัว ิตนทางดิจิทัลของผู้ให้บริการนี้จะดำเนินก<sup>้</sup>ารผ่านระบบการ พิสจน์และยืนยันตัวตนทางดิจิทัล ("Digital ID Platform") ที่บริษัท เนชั่นแนลดิจิทัล ไอดี จำกัด ("NDID") เป็นผู้จัดให้มี ขึ้น โดยมีนโยบายและเงื่อนไขการใช้บริการระบบการพิสูจน์ และยืนยันตัวตนทางดิจิทัลเป็นไปตามที่ NDID กำหนด ทั้งนี้ ผู้ขอใช้บริการสามารถศึกษารายละเอียดเพิ่มเติมได้ที่ 🙍 website: https://www.ndid.co.th/termandcon.html

1. ผู้ขอใช้บริการรับทราบและตกลงว่า การยอมรับข้อ ตกล<sup>ึ</sup>่งนี้ให้ถือว่าผู้ขอใช้บริการได้อ่าน เข้าใจ และตกลงที่จะ ผกพันตามข้อตกลงนี้ รวมถึงนโยบายและเงื่อนไขการใช้ บริการระบบการพิสูจน์และยืนยันตัวตนทางดิจิทัลของ NDID ทั้งนี้ หากผู้ขอใช้บริการไม่ยอมรับข้อตกลงดังกล่าว นี้ โปรดอย่าเข้าถึง หรือใช้บริการพิสูจน์และยืนยันตัวตน ทางดิจิทัล

 ผู้ขอใช้บริการรับทราบว่าก่อนที่ผู้ขอใช้บริการจะ สามารถใช้บริการพิสูจน์และยืนยันตัวตนทางดิจิทัลได้ ผู้ ขอใช้บริการจะต้องลงทะเบียนเพื่อพิสูจน์ตัวตนกับผู้ให้ บริการภายใต้ข้อตกลงนี้ หรือได้เคยลงทะเบียนเพื่อพิสูจน์

ไม่ยินยอม 6. รับทราบเงื่อนไขบริการ

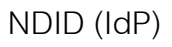

- .ul 🗢 🔳 9:41 สมัครบริการ NDID < ข้อแนะนำในการถ่ายภาพยืนยันตัวตน
- 6ð ถอดแว่นตา, หน้ากากอนามัย, หมวก

เริ่มต้นถ่ายภาพ

7. เริ่มถ่ายรูป

- · ¿- อยู่บริเวณที่แสงสว่างเพียงพอ
- 🚯 ให้ใบหน้าอยู่ภายในกรอบที่กำหนด

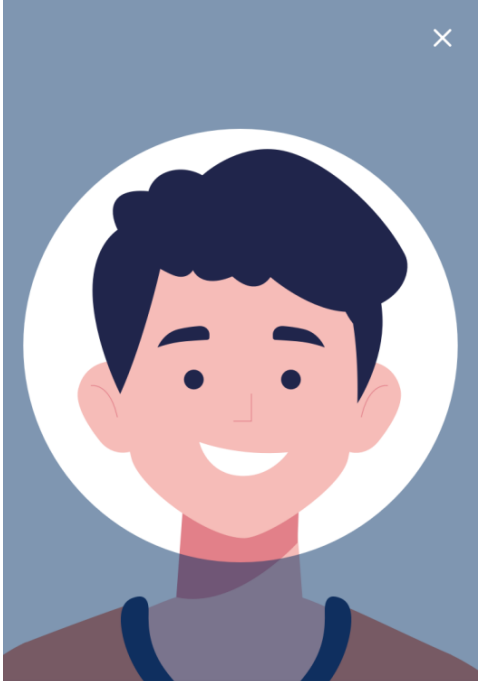

กะพริบตา 0:30

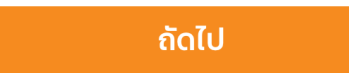

8. ทำการถ่ายรูป Selfies เพื่อสมัคร 9. เปรียบเทียบใบหน้าสำเร็จ

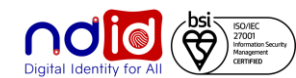

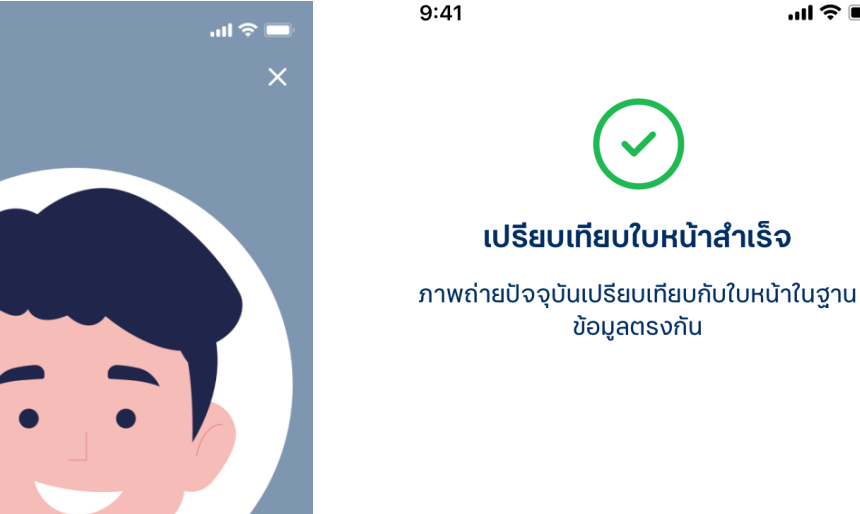

#### การทำรายการแบบ On-The-Fly Flow

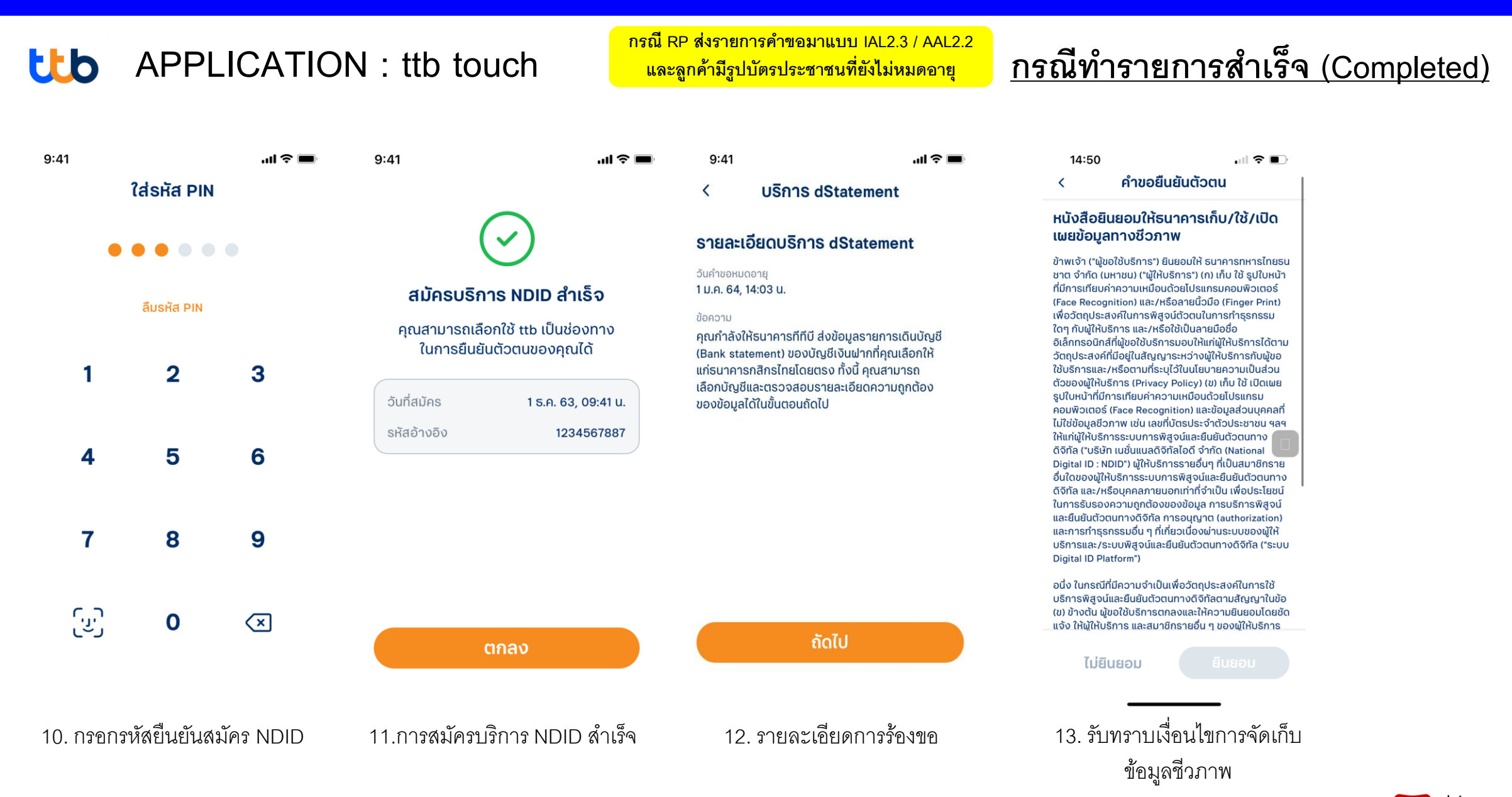

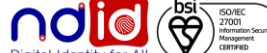

#### การทำรายการแบบ On-The-Fly Flow

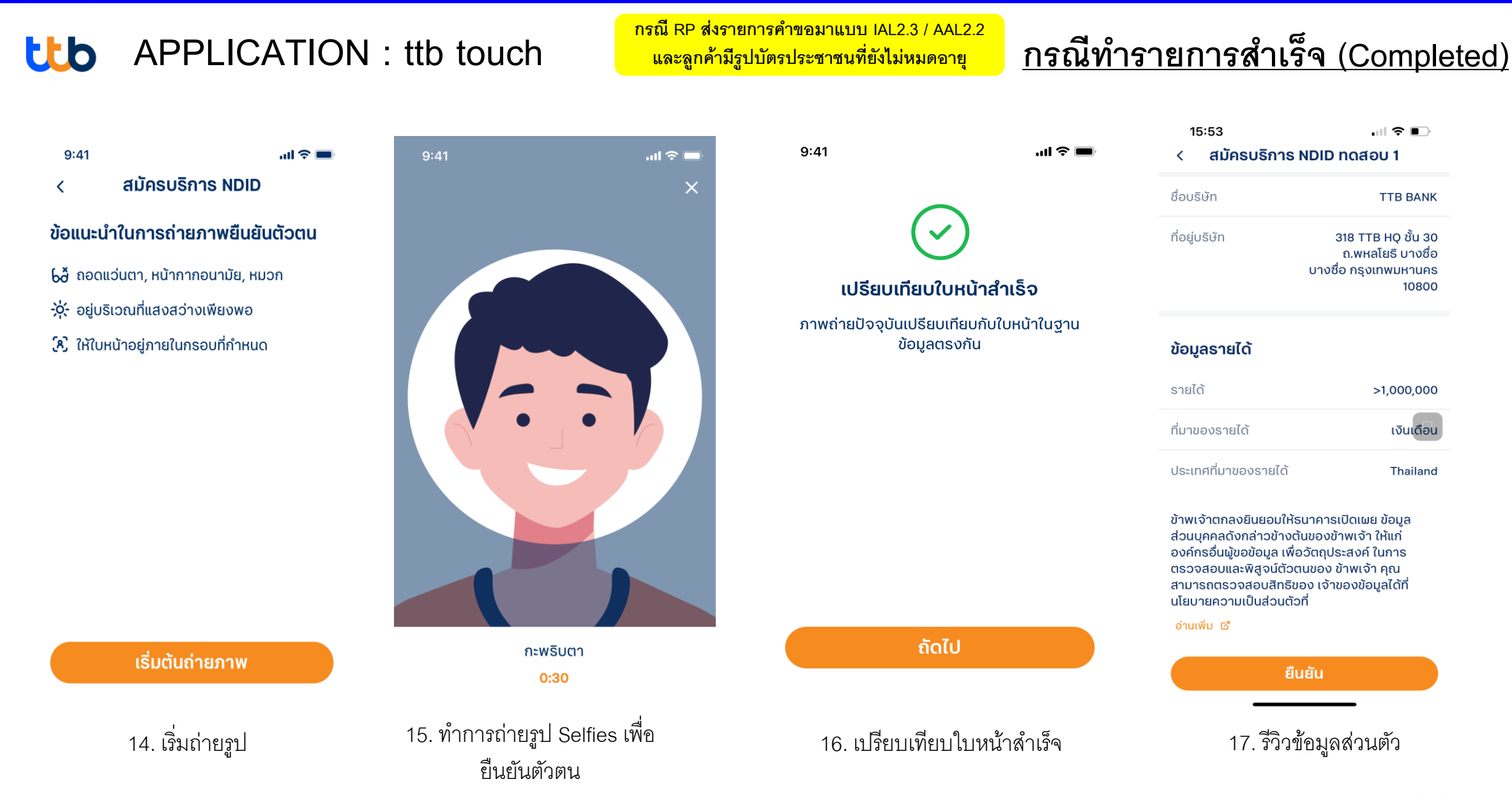

bsi Source Strained Loop Hybrid For All

#### การทำรายการแบบ On-The-Fly Flow

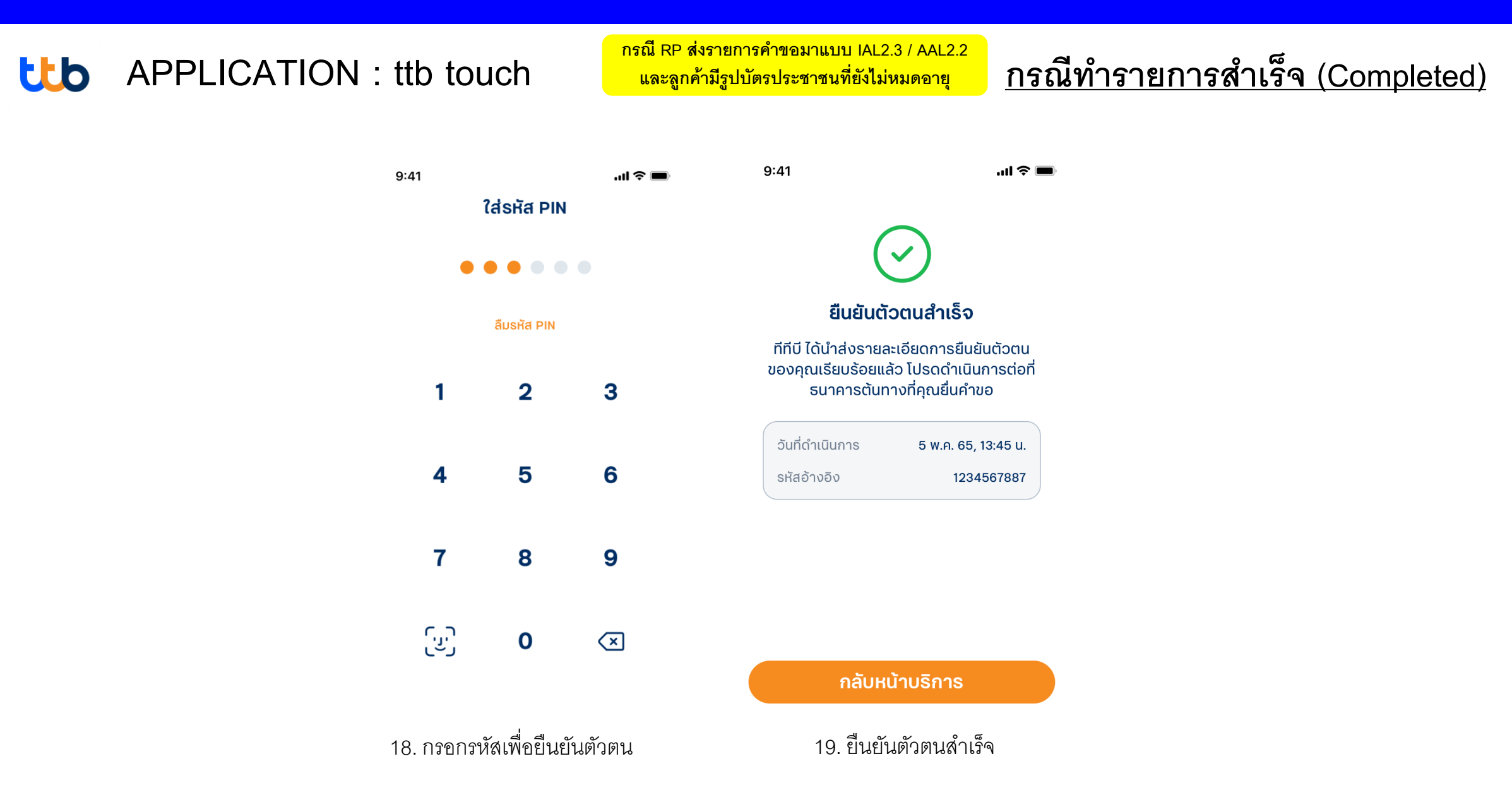

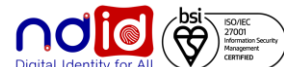

#### การทำรายการแบบ On-The-Fly Flow

#### ttb **APPLICATION** : ttb touch

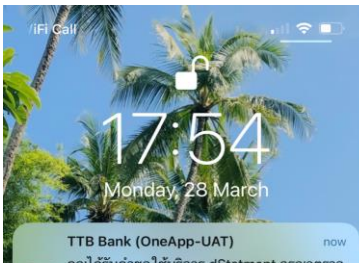

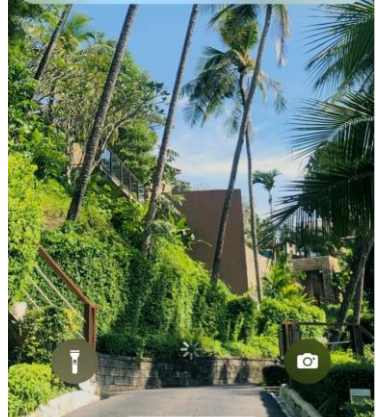

|                                                                                                    | 9:41                                                                                                    | 9:41 <b></b> 1 🗢 🖿                                                                                                    | 9:41 aul 🗢 💻                                                                                                    | 14:50 🔐 🕈 💽                                                                                                    |
|----------------------------------------------------------------------------------------------------|----------------------------------------------------------------------------------------------------|----------------------------------------------------------------------------------------------------|----------------------------------------------------------------------------------------------------|----------------------------------------------------------------------------------------------------|
| /iFi Call                                                                                                    | 5.41 III V <b>_</b>                                                                                                    | < บริการ NDID                                                                                                    | < สมัครบริการ NDID                                                                                                    | < คำขอยินยันตัวตน                                                                                                    |
|                                                                                                    | < USการ dStatement                                                                                                    | รายละเอียดบริการ<br>แล้งจะ NDD ดึงเดือดตั้นตั้นตั้งตายในเอเนนด์ติดัง                                                                                    | ข้อมูลส่วนตัว                                                                                                    | หนังสือยินยอมให้ธนาคารเก็บ/ใช้/เปิด<br>เผยข้อมูลทางชีวถาพ                                                                                                    |
| 1/:54                                                                                                    | รายละเอียดบริการ dStatement                                                                                                    | งรากร พม่าย หยุ่มรากร่อนขนเป็นใน แต่ระบบให้เหล<br>ภายใต้การกำกับดูแลจากสำนักงาน<br>พัฒนาธุรกรรมทางอิเล็กกรอนิกส์ (ETDA)                                 | โปรดตรวจสอบข้อมูลของคุณ หากข้อมูลไม่ถูก<br>ต้อง คุณสามารถทำการแก้ไขข้อมูลส่วนตัวได้ที่เมนู<br>บริการอื่นๆ > แก้ไขข้อมูลส่วนตัว | ข้าพเจ้า ("ผู้ขอใช้บริการ") ยืนยอมให้ ธนาคารทหารไทยธน                                                                                                    |
| Monday, 28 March                                                                                                    | วันคำขอหมดอายุ<br>1 ม.ค. 64, 14:03 น.                                                                                                    | โดยบริการนี้ช่วยอำนวยความสะดวกให้กับลูกค้าในการ<br>สมัครบริการกับภาครัฐและเอกชนผ่านช่องทางออนไลน์                                                       | ชื่อ อรัสยา                                                                                                    | ดาต่าง เกิด เป็น เป็น ขึ้นเป็น ที่เป็น (การการ ) (การการ จรุบเป็นน้ำ<br>ที่มีการเทียบค่าความเหมือนด้วยโปรแกรมคอมพิวเตอร์<br>(Face Recognition) และ/หรือลายนิ้วมือ (Finger Print)                                                                                                   |
| TTB Bank (OneApp-UAT) now<br>คุณได้รับคำขอ ใช้บริการ dStatment กรุณาตรวจ<br>สอบ ให้แบ่ชัดว่าเป็นการสมัคร ใช้บริการของคุณ | ข้อความ<br>คุณกำลังให้ธนาคารทีทีบี ส่งข้อมูลรายการเดินบัญชี<br>(Dark statement) ขอ นักษีนี้เงิน (ออที่ออนอีอว?)                            | ข้อดีของบริการ NDID                                                                                                    | นามสกุล <b>อารมณ์ดี</b>                                                                                                    | เพื่อวัตถุประสงค์ในการพิสูจน์ตัวตนในการทำธุรกรรม<br>ใดๆ กับผู้ให้บริการ และ/หรือใช้เป็นลายมือชื่อ<br>อิเล็กทรอนิกส์ที่ผู้ขอใช้บริการมอบให้แก่ผู้ให้บริการได้ตาม                                                                                                    |
| กอนเข้าไข้งานแอป ttb touch เพื่ออบุมตรายการ<br>ตามคำร้องขอจาก Mock 1 ภายใน                                               | เธลที่หรือสายสายการ ของบรัฐอเงินเมากที่มุนแสยกเห<br>แก่ธนาคารกสิกรไทยโดยตรง ทั้งนี้ คุณสามารถ<br>เลือกบัญชีและตรวจสอบรายละเอียดความถูกต้อง | <ul><li>เพิ่มความปลอดภัยในการทำธุรกรรม</li><li>ป้องกันผู้อื่นแอบอ้างเป็นคุณ</li></ul>                                                                   | ວັนເດືອນປີເກັດ 11 <mark>ม.ค. 2524</mark>                                                                                       | วัตถุประสงค์ที่มีอยู่ในสัญญาระหว่างผู้ให้บริการกับผู้ขอ<br>ใช้บริการและ/หรือตามที่ระบุไว้ในนโยบายความเป็นส่วน<br>ตัวของผู้ให้บริการ (Privacy Policy) (ข) เก็บ ใช้ เปิดเผย                                                                                                    |
|                                                                                                    | ของข้อมูลได้ในขั้นตอนถัดไป                                                                                                    | <ul> <li>เข้าถึงบริการธนาคารได้สะดอกรอดเร็วขึ้น</li> <li>(บริการนี้อยู่ระหว่างให้บริการภายใต้ Regulatory<br/>Sandbox ของธนาคารแห่งประเทศไทย)</li> </ul> | เลขบัตรประชาชน <b>1-2345-11234-45-6</b>                                                                                        | รูปใบหน้าที่มีการเทียบค่าความเหมือนด้วยโปรแกรม<br>คอมพิวเตอร์ (Face Recognition) และข้อมูลส่วนบุคคลที่<br>ไม่ใช่ข้อมูลชีวภาพ เช่น เลขที่นัตรประจำตัวประชาชน ฯลฯ                                                                                                    |
|                                                                                                    |                                                                                                    | ลูกค้าที่ต้องการสมัครบริการ NDID<br>ต้องมีคุณสมบัติตามกำหนดดังนี้                                                                                       | รหัสหลังบัตรประชาชน                                                                                                    | เห็แก้พูเห็นรหารระบบการพลงบและยนชมตวิตาทาง<br>ดิจิทัล ("บริษัท เนชั่นแมลดิจิทัลไอดี จำกัด (National<br>Digital ID : NDID") ผู้ให้บริการรายอื่นๆ ที่เป็นสมาชิกราย<br>อื่นใดของผู้ให้บริการระบบการพิสูจน์และยืนยันตัวตนทาง<br>ดิจิทัล และ/หรือบุคคลภายนอกเท่าที่จำเป็น เพื่อประโยชน์ |
|                                                                                                    |                                                                                                    | <ul> <li>มีสัญชาติไทย</li> </ul>                                                                                                    |                                                                                                    | ในการรับรองความถูกต้องของข้อมูล การบริการพิสูจน์<br>และยืนยันตัวตนทางดิจิทัล การอบุญาต (authorization)<br>และการทำรรอรรมอื่น ๆ ที่เกี่ยวเมืองผ่านเรา แของผู้ให้                                                                                                    |
|                                                                                                    |                                                                                                    | <ul> <li>มีบัญชีเงินฝาก</li> <li>เคยใช้บัตรประชาชนเสียบเครื่องอ่านบัตรของ</li> </ul>                                                                    | JC0-0000000-00                                                                                                    | บริการและ/ระบบพิสูจน์และยืนยันตัวตนทางดิจิทัล ("ระบบ<br>Digital ID Platform")                                                                                                    |
|                                                                                                    |                                                                                                    | <ul> <li>เคยถ่ายรูปแบบเปรียบเทียบใบหน้ากับธนาคาร</li> </ul>                                                                                             | JC0-                                                                                                    | อนึ่ง ในกรณีที่มีความจำเป็นเพื่อวัตถุประสงค์ในการใช้<br>บริการพิสูจน์และยืนยันตัวตนทางดิจิทัลตามสัญญาในข้อ                                                                                                    |
| AND THE REAL PROPERTY OF                                                                                                 | ถัดไป                                                                                                    | <ul> <li>มีแอปธนาคารอยู่ในมือถือพร้อมใช้งาน</li> </ul>                                                                                                  |                                                                                                    | (ข) ข้างต้น ผู้ขอใช้บริการตกลงและให้ความยินยอมโดยชัด<br>แจ้ง ให้ผู้ให้บริการ และสมาชิกรายอื่น ๆ ของผู้ให้บริการ                                                                                                    |
|                                                                                                    |                                                                                                    | สมัครบริการ NDID                                                                                                    | ELLELL                                                                                                    | ไม่ยินยอม ยินยอม                                                                                                    |
|                                                                                                    |                                                                                                    |                                                                                                    | ยกเลิก                                                                                                    |                                                                                                    |
| 1. ได้รับ Push notification                                                                                              | 2. รายละเอียดการร้องขอ                                                                                                    | 3. รายละเอียดบริการ NDID                                                                                                    | 4. ตรวจสอบข้อมูลและกรอก                                                                                                    | 5. รับทราบเงื่อนไขการจัดเก๋                                                                                                    |
| จาก RP                                                                                                    |                                                                                                    |                                                                                                    | รหัสหลังบัตรประชาชน                                                                                                    | ข้อมูลชีวภาพ                                                                                                    |

กรณี RP ส่งรายการคำขอมาแบบ IAL2.3 / AAL2.1

และลูกค้ามีรูปบัตรประชาชนที่ยังไม่หมดอายุ

### <u>กรณีทำรายการสำเร็จ (Completed)</u>

คอมพิวเตอร์ Finger Print) ทำธุรกรรม ชื่อ ให้บริการได้ตาม มริการกับผู้ขอ ความเป็นส่วน ກົບ ໃช້ ເປັດເພຍ เโปรแกรม *ู*เลส่วนบุคคลที่ ประชาชน ฯลฯ เต้วตนทาง (National เป็นสมาชิกธาย นยันตัวตนทาง เ เพื่อประโยชน์ ะบริการพิสูจน์ uthorization) ะบบของผู้ให้ างดิจิทัล ("ระบบ งค์ในการใช้

การจัดเก็บ าพ

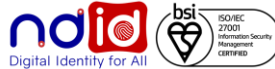

#### การทำรายการแบบ On-The-Fly Flow

9:41

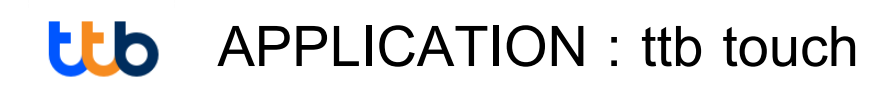

.... 🗢 🔳

กรณี RP ส่งรายการคำขอมาแบบ IAL2.3 / AAL2.1 และลูกค้ามีรูปบัตรประชาชนที่ยังไม่หมดอายุ

## <u>กรณีทำรายการสำเร็จ (Completed)</u>

เปรียบเทียบใบหน้าสำเร็จ

ภาพถ่ายปัจจุบันเปรียบเทียบกับใบหน้าในฐาน

ข้อมูลตรงกัน

...| 🗢 🔳

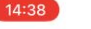

สมัครบริการ NDID

#### ข้อตกลงและเงื่อนไขของบริการพิสูจน์ และยืนยันตัวตนทางดิจิทัล

ข้อตกลงและเงื่อนไขนี้ ("ข้อตกลง") ถือเป็นสัญญาให้ บริการที่ใช้บังคับกับการใช้บริการและการเข้าร่วมของ ข้าพเจ้า (ซึ่งต่อไปนี้จะเรียกว่า "ผู้ขอใช้บริการ") ในบริการ พิสูจน์และยืนยันตัวตนทางดิจิทัล<sup>์</sup>และการทำธุรกรรมอื่น ๆ ที่เกี้ยวเนื่องกับ ธนาคารทหารไทยธนชาต จำกัด (มหาชน) ในฐานะที่เป็นผู้ให้บริการ ("ผู้ให้บริการ") (ซึ่งต่อไปนี้จะ เรียกว่า "บริการพิสูจน์และยื่นยันตัวตนทางดิจิทัล" หรือ "NDID Services") โดยที่การให้บริการพิสูจน์และยืนยันตัว ิตนทางดิจิทัลของผู้ให้บริการนี้จะดำเนินก<sup>้</sup>ารผ่านระบบการ พิสจน์และยืนยันตัวตนทางดิจิทัล ("Digital ID Platform") ที่บริษัท เนชั่นแนลดิจิทัล ไอดี จำกัด ("NDID") เป็นผู้จัดให้มี ขึ้น โดยมีนโยบายและเงื่อนไขการใช้บริการระบบการพิสูจน์ และยืนยันตัวตนทางดิจิทัลเป็นไปตามที่ NDID กำหนด ทั้งนี้ ผู้ขอใช้บริการสามารถศึกษารายละเอียดเพิ่มเติมได้ที่ website: https://www.ndid.co.th/termandcon.html

1. ผู้ขอใช้บริการรับทราบและตกลงว่า การยอมรับข้อ ตกล<sup>ึ</sup>่งนี้ให้ถือว่าผู้ขอใช้บริการได้อ่าน เข้าใจ และตกลงที่จะ ผกพันตามข้อตกลงนี้ รวมถึงนโยบายและเงื่อนไขการใช้ บริการระบบการพิสูจน์และยืนยันตัวตนทางดิจิทัลของ NDID ทั้งนี้ หากผู้ขอใช้บริการไม่ยอมรับข้อตกลงดังกล่าว นี้ โปรดอย่าเข้าถึง หรือใช้บริการพิสูจน์และยืนยันตัวตน ทางดิจิทัล

2. ผู้ขอใช้บริการรับทราบว่าก่อนที่ผู้ขอใช้บริการจะ สามารถใช้บริการพิสูจน์และยืนยันตัวตนทางดิจิทัลได้ ผู้ ขอใช้บริการจะต้องลงทะเบียนเพื่อพิสูจน์ตัวตนกับผู้ให้ บริการภายใต้ข้อตกลงนี้ หรือได้เคยลงทะเบียนเพื่อพิสูจน์

ไม่ยินยอม

6. รับทราบเงื่อนไขบริการ NDID (IdP)

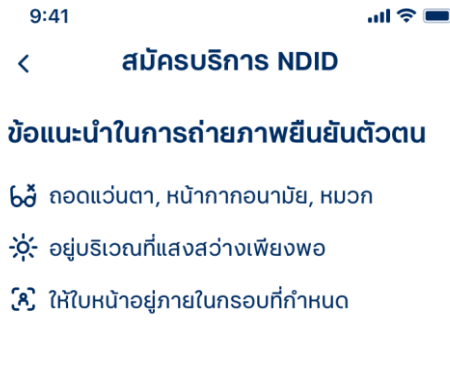

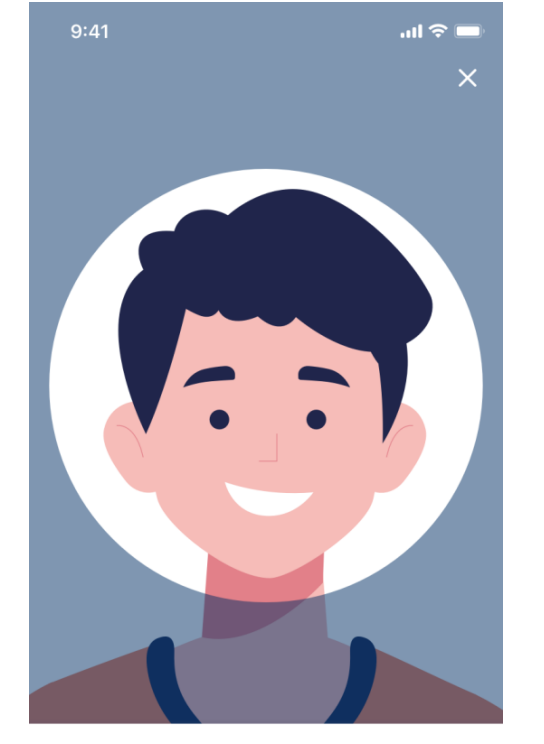

กะพริบตา 0:30

ຄັດໄປ

7. เริ่มถ่ายรูป

เริ่มต้นถ่ายภาพ

8. ทำการถ่ายรูป Selfies เพื่อสมัคร

9. เปรียบเทียบใบหน้าสำเร็จ

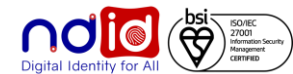

#### การทำรายการแบบ On-The-Fly Flow

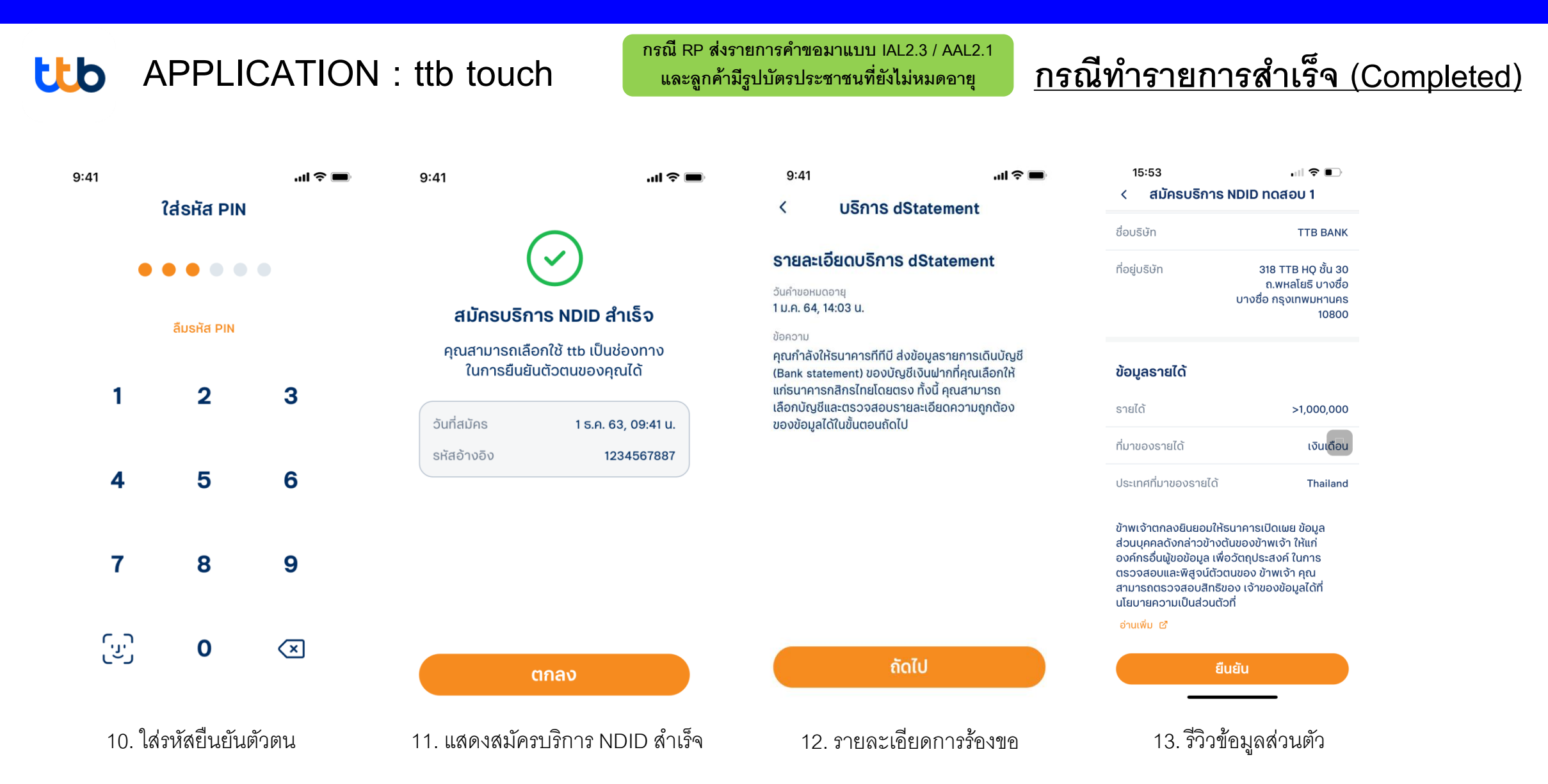

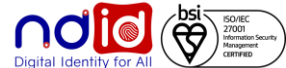

#### การทำรายการแบบ On-The-Fly Flow

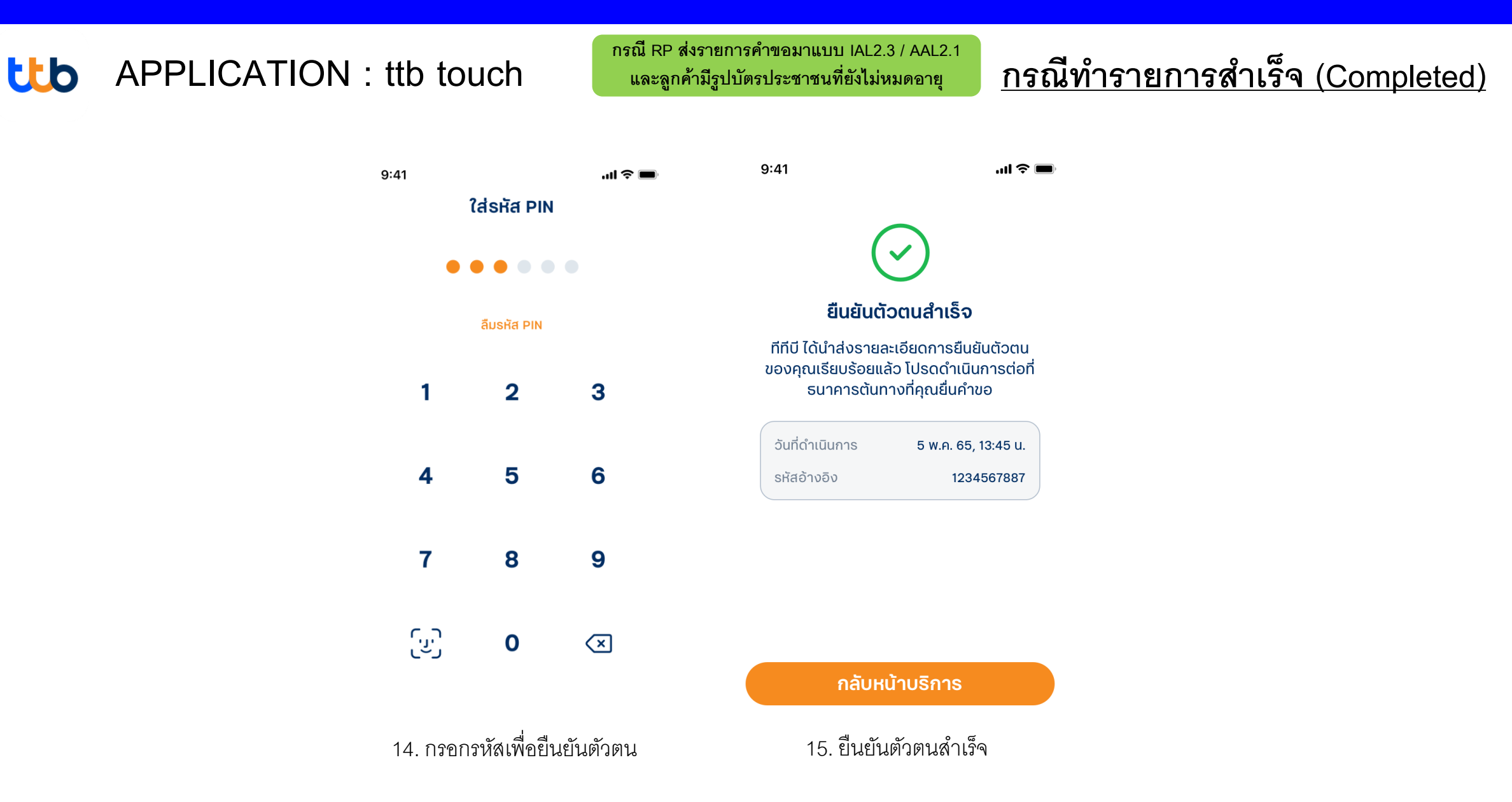

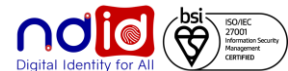

# สำหรับ IdP ที่รองรับลงทะเบียนพร้อมทำรายการยืนยันตัวตน (Enroll on-the-fly) : กรณีลูกค้าเคย Dip Chip + <mark>ถ่ายรูป</mark> FR สามารถลงทะเบียนผ่านรายการคำขอยืนยันตัวตนได้เลย ได้แก่ BAY, SCB

## ธนาคารกรุงศรีอยุธยา

#### การทำรายการแบบ On-The-Fly Flow

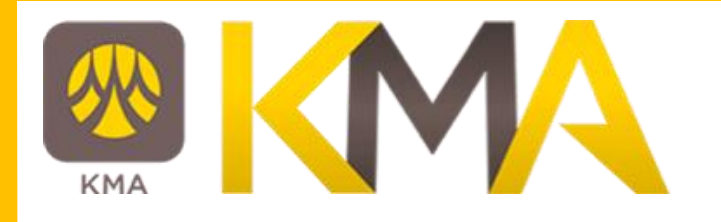

## <u>กรณีทำรายการสำเร็จ (Complete)</u>

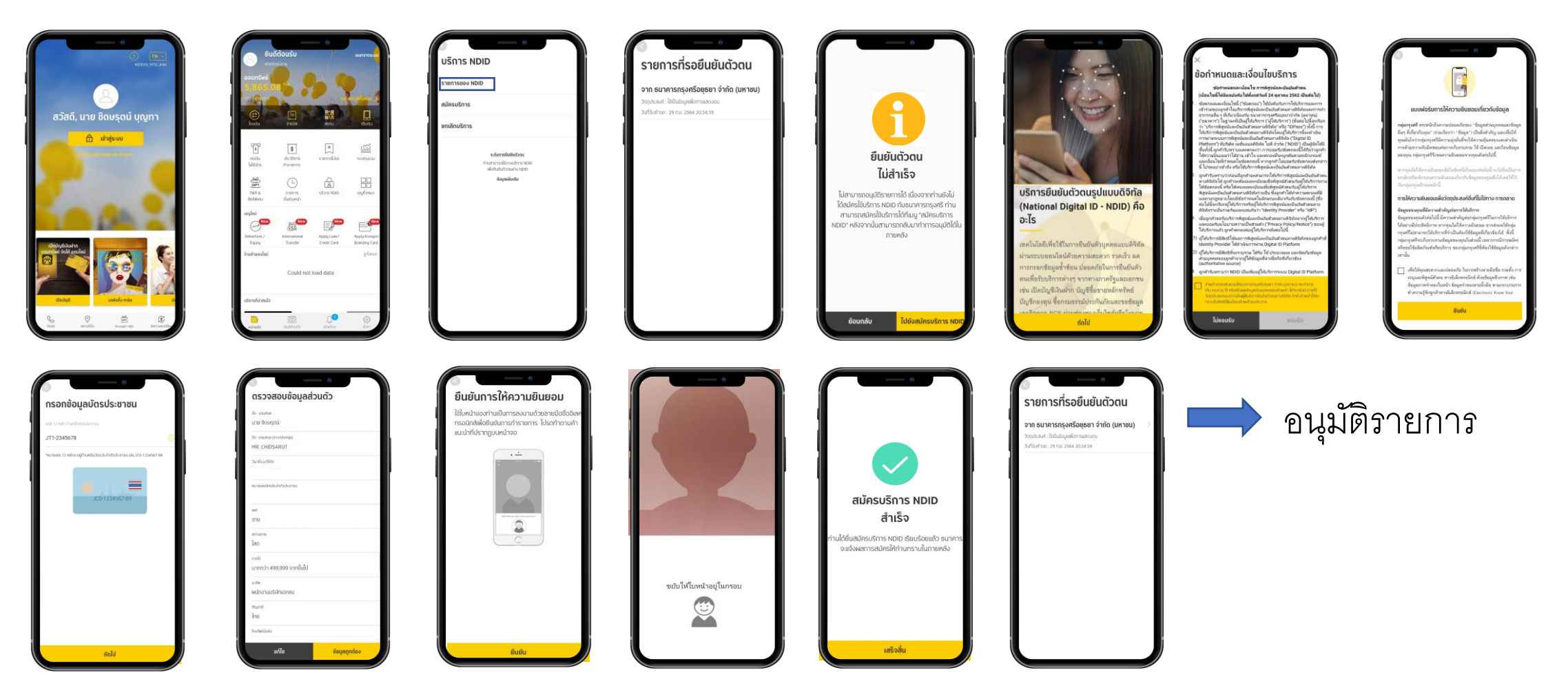

\*ข้อมูลล่าสุด ณ November ทั้งนี้ข้อมูลอาจเปลี่ยนแปลงได้ กรุณาตรวจสอบกับธนาคารผู้ให้บริการ IdP อีกครั้ง

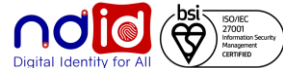

### ธนาคารไทยพาณิชย์

#### การทำรายการแบบ On-The-Fly Flow

## <u>กรณีทำรายการสำเร็จ (Complete) 1/2</u>

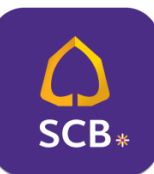

#### Application : SCB EASY

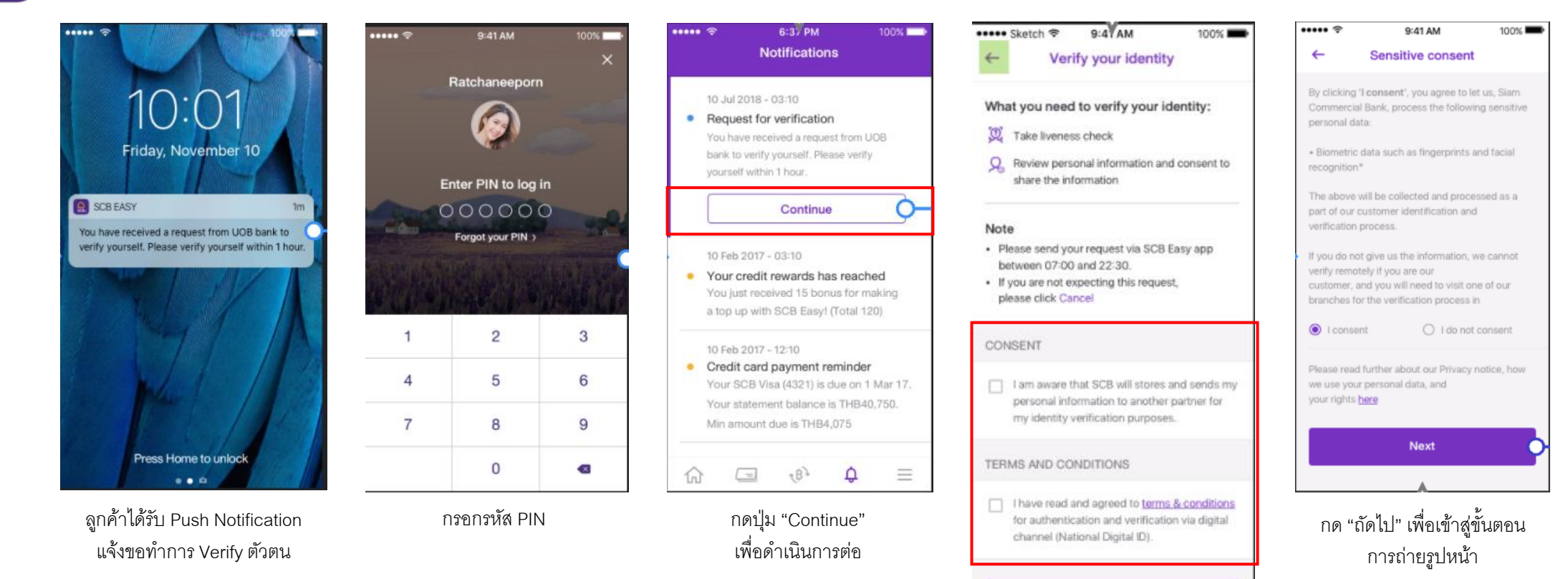

กดยอมรับ Consent, เงื่อนไขข้อกำหนดขอธนาคาร และกด "เริ่มต้น" เพื่อเข้าสู่ขั้นตอนตรวจสอบใบหน้า

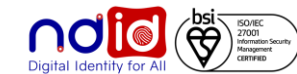

### ธนาคารไทยพาณิชย์

#### การทำรายการแบบ On-The-Fly Flow

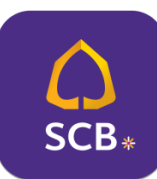

#### Application : SCB EASY

## <u>กรณีทำรายการสำเร็จ (Complete) 2/2</u>

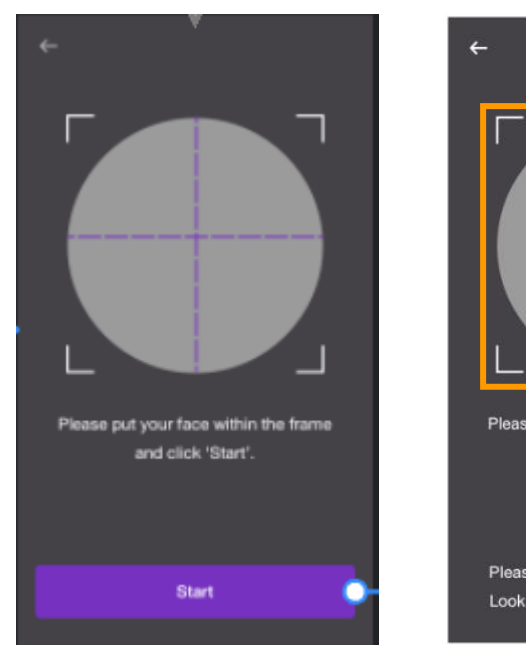

เมื่อพร้อมแล้วจึงกดปุ่ม "เริ่มต้น" เพื่อเริ่มตรวจสอบใบหน้า

|                                                                             | PERSONAL                 |
|-----------------------------------------------------------------------------|--------------------------|
|                                                                             | Thai Name<br>นางสาว ไทย  |
|                                                                             | Name<br>Miss Thair       |
| Diagon put your face within the fame                                        | Nationality<br>Thailand  |
| and click 'Start'.                                                          | National II<br>1 2345 67 |
| Please remove any hats and glasses.<br>Look at the camera and blink 3 times | Date of Bi<br>02 Jan 19  |
| วางตำแหน่งใบหน้าให้อยู่ใน                                                   | Martial sta<br>Single    |
| กรอบที่กำหนด และตรวจสอบใบหน้าตาม                                            | Gender                   |

เงื่อนไขที่กำหนด

...

| Share personal information                           | CONTACT INFORMATION                                                                                                    |  |
|------------------------------------------------------|----------------------------------------------------------------------------------------------------|--|
| Please make sure all your information<br>is correct. | Mobe number<br>0623841834                                                                                                    |  |
| PERSONAL INFORMATION                                 | Home address<br>99/202 Ladphrao street<br>Junkasem,Jatujak,Bangkok 10900                                                                     |  |
| Thai Name<br>นางสาว ไทยพาณิชย์ พหลไยชิน              | Current / Mailing address<br>99/202, Ladphrao 41, Jankasem, Jatujak,<br>Bangkok 10900                                                        |  |
| Name<br>Miss Thaipanich Phaholyothin                 | OCCUPATION INFORMATION                                                                                                    |  |
| Nationality                                          | Company name<br>MOCA museum                                                                                                    |  |
| Thailand                                             | Job title<br>Historical linguistics                                                                                                    |  |
| National ID number<br>1 2345 67891 23 4              | Income<br>30,000 - 40,000                                                                                                    |  |
| Date of Birth<br>02 Jan 1988                         | Work address<br>99/202, Ladphrao 41, Jankasem, Jatujak,<br>Bangkok 10900                                                                     |  |
| Martial status<br>Single                             | CONSENT  I am aware that SCB will send my personal information to another bank for my identity verification purposes.                        |  |
| Gender<br>Female                                     | These information are created on 22 Aug 2015.<br>If any of the information is incorrect, please<br>cancel this request to share information. |  |
| CONTACT INFORMATION                                  | Confirm                                                                                                    |  |

ตรวจสอบข้อมูล , <mark>ยอมรับ Consent</mark> และกดปุ่ม "ยืนยัน" เพื่อส่งข้อมูลไปยังธนาคารที่ขอข้อมูล

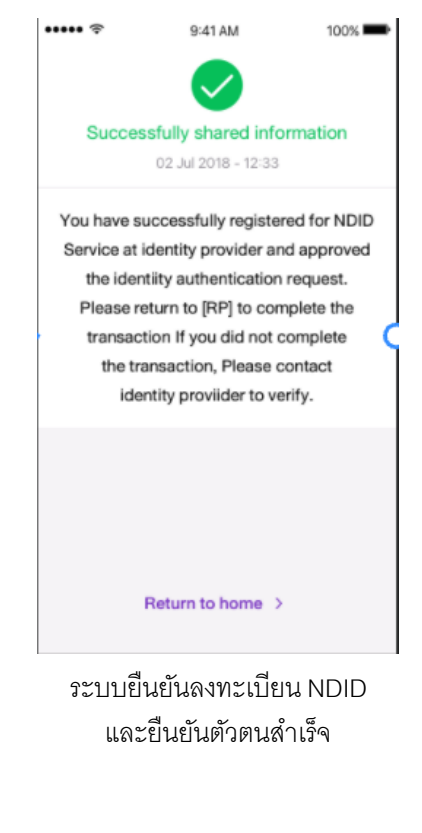

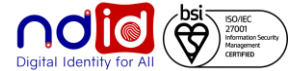

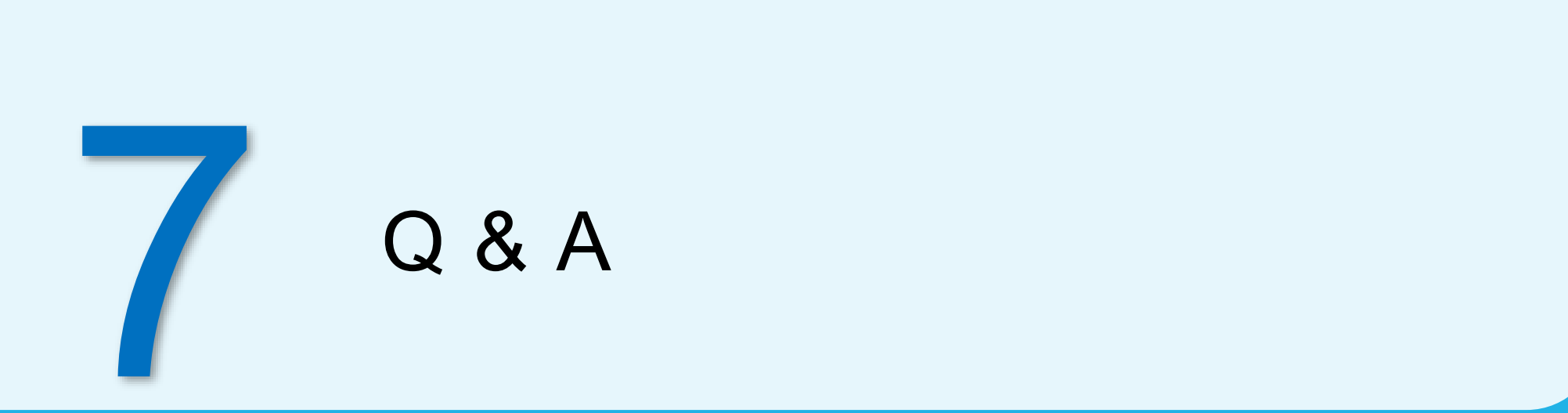

# Q&A (1/2)

- Q1 กรณีไม่เจอ IdP ที่ลูกค้าเคยลงทะเบียนไว้
- A1 สามารถแจ้งให้ลูกค้าเลือกผู้ให้บริการยืนยันตัวตนรายอื่นที่อยู่ภายใต้ เมนูผู้ให้บริการรายอื่นที่รับลงทะเบียน บริการ NDID โดยลูกค้าต้องตรวจสอบคุณสมบัติการทำรายการ
- Q2 ผู้ให้บริการรายอื่นที่รับลงทะเบียนบริการ NDID หมายถึงอะไร
- A2 IdP ที่ลูกค้ายังไม่ได้ลงทะเบียนบริการ NDID แต่สามารถคลิกเลือกผู้ให้บริการเพื่อลงทะเบียนบริการ NDID ซึ่งจะมีขั้นตอนเพิ่มเติมในการลงทะเบียน พร้อมทำรายการยืนยันตัวตนต่อเนื่องได้เลย โดยไม่ จำเป็นต้องไปลงทะเบียนที่เมนูบริการ NDID ก่อน
- Q3 ถ้าลูกค้าเลือก "ผู้ให้บริการรายอื่นที่รับลงทะเบียนบริการ NDID" แล้ว แต่ยังไม่สามารถทำรายการได้ ต้องทำอย่างไร
   A3 ให้ลูกค้าตรวจสอบคุณสมบัติตนเองที่มีอยู่กับผู้ให้บริการยืนยันตัวตนรายนั้น เช่น สอบถาม Call Center
- Q4 ในกรณีที่เลือก "ผู้ให้บริการรายอื่นที่รับลงทะเบียนบริการ" จะมีระยะเวลาในการทำรายการพิสูจน์และยืนยันตัวตน
   A4 ต้องทำรายการให้เสร็จสิ้นภายใน 60 นาที

# Q&A (2/2)

- Q5 ในกรณีที่ลูกค้าเลือกผู้ให้บริการยืนยันตัวตนไปแล้ว แต่ประสงค์เปลี่ยนผู้ให้บริการ จะต้องทำอย่างไร
- A5 มีสองแนวทาง ได้แก่
  - (1) ลูกค้าสามารถเปลี่ยนผู้ให้บริการยืนยันตัวตนได้ หากธนาคาร RP นั้นมีฟังก์ชั่นยกเลิกคำขอ (Cancel) แต่หาก RP ไม่มีฟังก์ชั่นนี้ สามารถทิ้งรายการ ไว้จนหมดระยะเวลา 60 นาที และทำรายการใหม่อีกครั้ง
  - (2) ลูกค้าสามารถยกเลิกรายการคำขอยืนยันตัวตนได้ที่ App ของผู้ให้บริการยืนยันตัวตน (IdP App) รายนั้น จากนั้นลูกค้าสามารถกลับไปทำรายการ ใหม่ได้ที่ธนาคาร RP
- Q6 หากลูกค้าประสงค์ต้องการมีตัวตนกับผู้ให้บริการยืนยันตัวตน (ลงทะเบียนบริการ NDID) ต้องทำอย่างไร
   A6 ลูกค้าสามารถศึกษาข้อมูลและคุณสมบัติได้ที่เว็บไซต์ หรือ Call Center ของ IdP
- Q7 หากลูกค้าประสงค์ขอยกเลิกการลงทะเบียนบริการ NDID ต้องทำอย่างไร
- A7 ลูกค้าสามารถกดยกเลิกการลงทะเบียนได้ที่ Mobile App > เมนูบริการ NDID ของแต่ละ IdP
- Q8 หากได้ลงทะเบียนบริการ NDID มีตัวตนกับผู้ให้บริการรายนั้นแล้ว ในการทำรายการครั้งถัดไป จำเป็นต้องลงทะเบียนใหม่หรือไม่
- A8 ไม่ต้อง เพราะการลงทะเบียนบริการ NDID จะถือว่ามีตัวตนกับผู้ให้บริการรายนั้นจนกว่าลูกค้าจะขอ ยกเลิกการลงทะเบียนบริการ NDID